# Active Time Domain Testing for InfiniBand NDR Cables – MOI

#### MARCH 21, 2025 : REV 1.9

I<sup>2</sup> NDC

Keysight Technologies

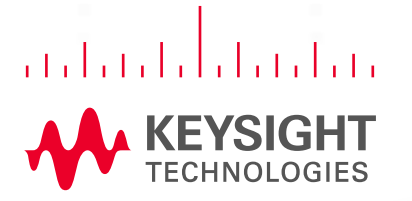

......

# InfiniBand NDR ATD AOC Revision History

### Initial posting of draft NDR ATD MOI

B779 Draft Keysight NDR ATD MOI.pdf Download (3.19 MB) Preview

Configured and tested at IBTA

39th InfiniBand<sup>™</sup> and

RoCE Plugfest #39, May 2, 2022

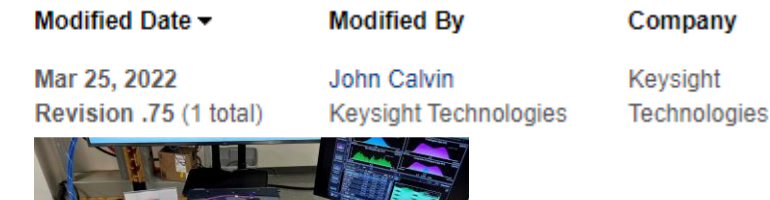

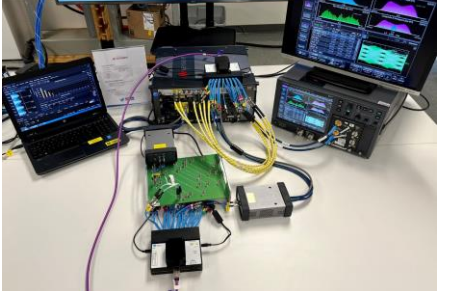

Posted revised (workshop feedback) NDR ATD MOI, release candidate 1.0, September 2, 2022

Posted revised (October 5, 2022 review feedback) NDR ATD MOI, release candidate 1.1; November 30, 2022

• MTF Calibration/Test procedure

Posted revised (March 21, 2025 review feedback), Version 1.9

G800 Setup for signal generation (victim & co-propagating lanes)

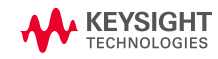

## **Infiniband NDR**

### OUTLINE

### The InfiniBand NDR Interface

### NDR Test Platform

### **Preparing measurements**

- Cross-talk calibration
- Victim lame calibration

### **Cable Test**

- Cable Output Test (Tx)
- Cable Input Test (Rx)

### Appendix

- DUT control pattern Generation
- DUT control long and short mode

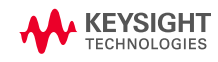

## InfiniBand NDR interface

### OVERVIEW

307

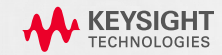

### Infiniband

### SPEED & CABLE TYPES

|                        | Characteristics           |       |                               |       |         |                           |          |                          |                      |          |       |  |
|------------------------|---------------------------|-------|-------------------------------|-------|---------|---------------------------|----------|--------------------------|----------------------|----------|-------|--|
|                        | \$                        | SDR ÷ | DDR +                         | QDR + | FDR10 + | FDR \$                    | EDR 🗢    | HDR 🕈                    | NDR +                | XDR ÷    | GDR + |  |
| Signaling r            | ate (Gbit/s)              | 2.5   | 5                             | 10    | 10.3125 | 14.0625 <sup>[18]</sup>   | 25.78125 | 50                       | 100                  | 200      | 400   |  |
| Theoretical            | for 1 link                | 2     | 4                             | 8     | 10      | 13.64                     | 25       | 50                       | 100                  | 200      | 400   |  |
| effective              | for 4 links               | 8     | 16                            | 32    | 40      | 54.54                     | 100      | 200                      | 400                  | 800      | 1600  |  |
| throughput             | for 8 links               | 16    | 32                            | 64    | 80      | 109.08                    | 200      | 400                      | 800                  | 1600     | 3200  |  |
| (Gb/s) <sup>[19]</sup> | for 12 links              | 24    | 48                            | 96    | 120     | 163.64                    | 300      | 600                      | 1200                 | 2400     | 4800  |  |
| Encodir                | ng (bits)                 |       | 8b/10b <sup>[20]</sup> 64b/66 |       |         |                           |          |                          |                      | t.b.d    |       |  |
| Modulation NRZ         |                           |       |                               |       |         |                           |          | PAM                      | 4                    | t.b.d    |       |  |
| Adapter late           | ency (µs) <sup>[21]</sup> | 5     | 2.5                           | 1.3   | 0.7     | 0.7                       | 0.5      | 0.5 <0.6 <sup>[22]</sup> |                      | t.b.d.   |       |  |
| Yea                    | Year <sup>[23]</sup>      |       | 2005                          | 2007  | 2011    | 2011 2014 <sup>[24]</sup> |          | 2018 <sup>[24]</sup>     | 2022 <sup>[24]</sup> | l t.b.d. |       |  |
|                        |                           |       |                               |       |         |                           |          |                          |                      |          |       |  |

#### This Mol is focusing on full limiting active cable

- Far-end & near-end limiting not relevant at this speed
- Host Tx & Rx responsible for equalization

| Cable type                                               | Tx card                       | Connector | Cable | Connector | Rx card                       |
|----------------------------------------------------------|-------------------------------|-----------|-------|-----------|-------------------------------|
| Full limiting active copper<br>or fiber (Active Optical) | Tx responsible for equalizing | Redriver  |       | Redriver  | Rx responsible for equalizing |

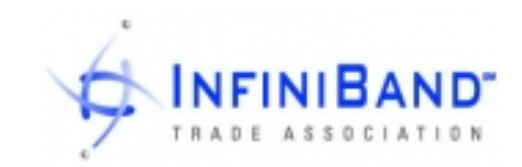

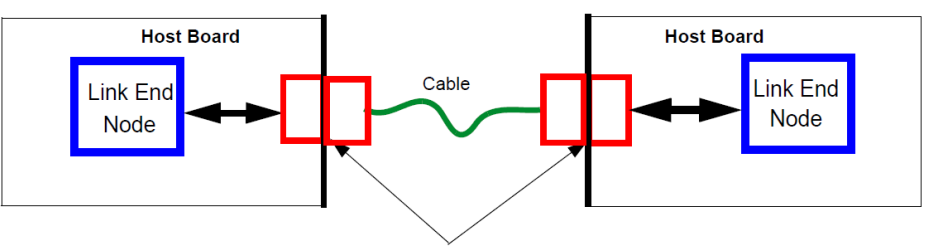

Separable electrical connector

Figure 87 High-level topology block diagram

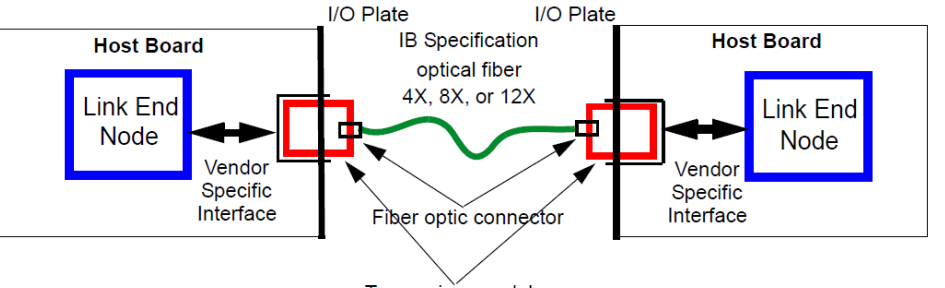

Transceiver module

Figure 88 Optical Fiber Interconnect Topology

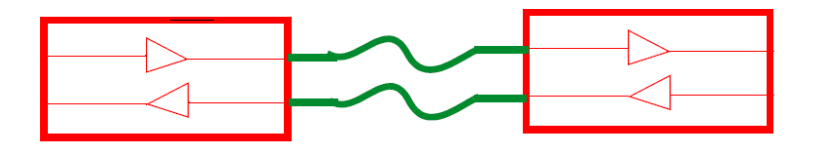

Figure 89 Full limiting active cable topology

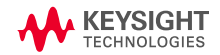

### Infiniband

#### NDR INTERFACE - LEVERAGING HDR & IEEE 802.3CK

Layer 1 test procedures for validating NDR limiting active cable described in section **6.10.2.4** of the *InfiniBandTM Architecture Specification Volume 2 Release*. The document leverages HDR test strategy & IEEE 802.3ck C2M specifications.

| BTA Active Time Domain (ATD) Testing for Active Cables             | InfiniBand <sup>TM</sup><br>VOLUME 2 - F                 | Architecture<br>HYSICAL SPE | Release 1.4<br>CIFICATIONS | Hig      | jh Speed Electrica                   | l Interfaces                               |                                  | April 7, 2020<br>FINAL       |
|--------------------------------------------------------------------|----------------------------------------------------------|-----------------------------|----------------------------|----------|--------------------------------------|--------------------------------------------|----------------------------------|------------------------------|
|                                                                    | CHAPTE                                                   | R 6: H                      | IGH SPEEI                  | D ELEC   | TRICAL INTER                         | FACES                                      |                                  |                              |
| Anritsu ATD MOI for Active FDR Cables                              |                                                          |                             |                            |          |                                      |                                            |                                  | ¥                            |
| <ul> <li>Anritsu Keysight ATD MOI for Active EDR Cables</li> </ul> | 6.1 INTRODUCTION                                         |                             |                            |          |                                      |                                            |                                  |                              |
|                                                                    |                                                          | Th                          | is chapter d               | escribes | the high speed in<br>ded data on the | nterfaces for us                           | se with InfiniBand               | <sup>TM</sup> links. The sig |
| <ul> <li>Anritsu Keysight ATD MOI for Active HDR Cables</li> </ul> | signaling rate as specified below. The supported data ra |                             |                            |          |                                      | ates are listed in Table 52 <sup>1</sup> . |                                  |                              |
|                                                                    |                                                          |                             | 1                          | Table 52 | InfiniBand Li                        | nk Data Rate                               | s                                |                              |
|                                                                    | InfiniBand<br>rate                                       | Per-lane<br>signaling       | Unit<br>Interval (UI)      | Codec    | Aggreg                               | ate full duplex th<br>Link D               | roughput, GB/s (GB<br>)esignator | ytes/sec)                    |
|                                                                    | designator                                               | rate, GBd                   | period, ps                 |          | 4X int                               | erface                                     | 12X in                           | terface                      |
|                                                                    | SDR                                                      | 2.5                         | 400                        | 8b/10b   | (1+1) GB/s                           | 10G-IB-SDR                                 | (3+3) GB/s                       | 30G-IB-SDR                   |
|                                                                    | DDR                                                      | 5.0                         | 200                        | 8b/10b   | (2+2) GB/s                           | 20G-IB-DDR                                 | (6+6) GB/s                       | 60G-IB-DDR                   |
|                                                                    | QDR                                                      | 10.0                        | 100                        | 8b/10b   | (4+4) GB/s                           | 40G-IB-QDR                                 | (12+12) GB/s                     | 120G-IB-QDR                  |
|                                                                    | FDR                                                      | 14.0625                     | 71.11                      | 64b/66b  | (6.8+6.8) GB/s                       | 56G-IB-FDR                                 | (20.4+20.4) GB/s                 | 168G-IB-FDR                  |
|                                                                    | EDR                                                      | 25,78125                    | 38,78                      | 64b/66b  | (12.5+12.5) GB/s                     | 104G-IB-EDR                                | (37.5+37.5) GB/s                 | 312G-IB-EDR                  |

26 5625

37 647

IEEE P802.3ck<sup>™</sup>/D3.3, 10 June 2022 (Amendment of IEEE Std 802.3<sup>™</sup>-2022 as amended by [list to be populated during publication process])

IEEE P802.3ck™/D3.3

#### Draft Standard for Ethernet Amendment 4:

Physical Layer Specifications and Management Parameters for 100 Gb/s, 200 Gb/s, and 400 Gb/s Electrical Interfaces Based on 100 Gb/s Signaling

Note: While current specifications are limited to four lanes (400Gbps), some devices and interfaces can accommodate up to eight lanes. In this document, we assume <u>OSFP112G</u> interface but the procedure is identical for <u>QSFP-DD800</u> interface (8 lanes), and <u>QSFP112</u> interface (4 lanes).

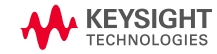

PAM4 & (25+25) GB/s 200G-IB-HDR (75+75) GB/s

600G-IB-HDR

### **InfiniBand NDR interface**

### **TEST POINTS**

307

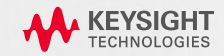

### **NDR Cable Test References**

#### SECTION 6.10.2.4 NDR-PAM4

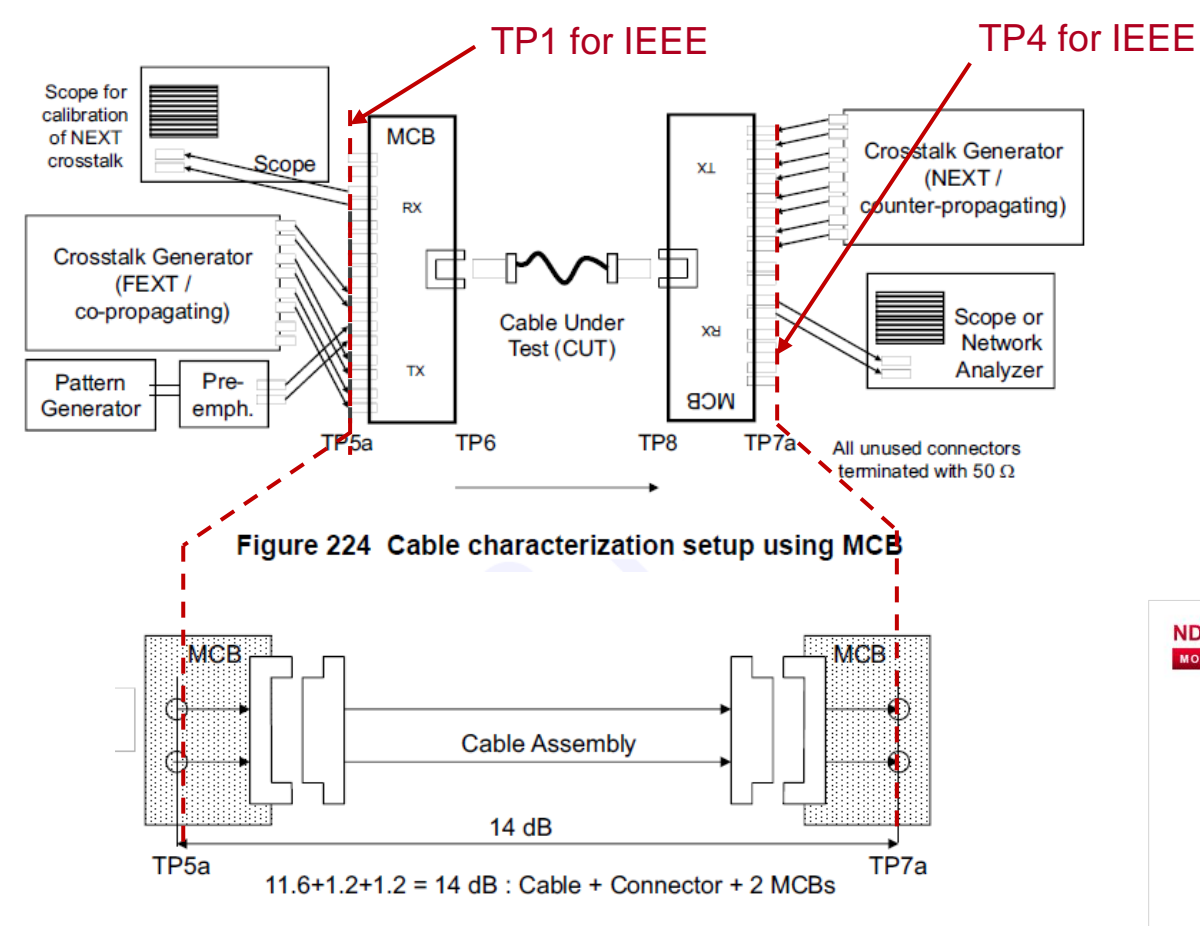

### Main reference: <u>InfiniBandTM Architecture</u> <u>Specification Volume 2 Release 1.6</u>

- Full limiting active cables section 6.10.2.4
- MCB characteristics ANNEX A1

#### Notable differences with IEEE 802.3ck

- Optional eye width (eye mask) test at TP7a
- crosstalk amplitude (see <u>NEXT calibration slide</u>)

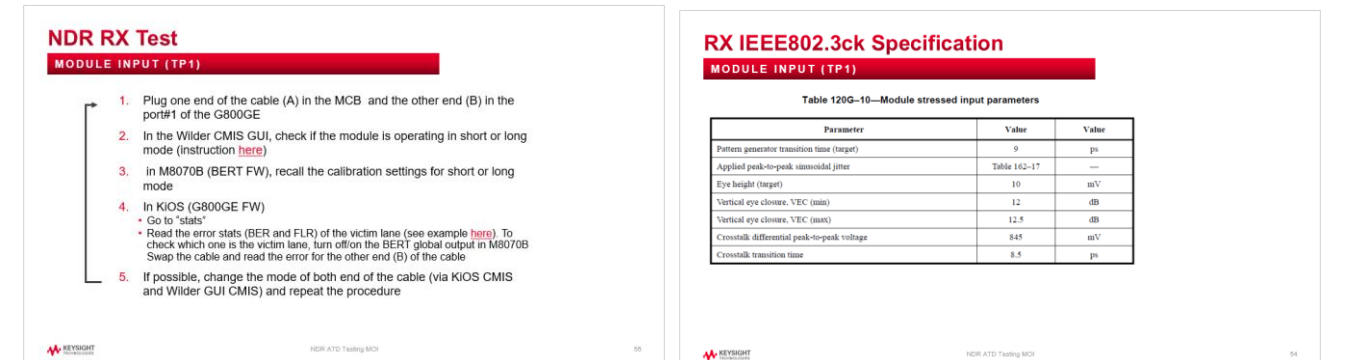

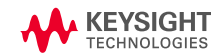

## **Host Compliance Testing**

#### SECTION 6.10.2.3 NDR-PAM4

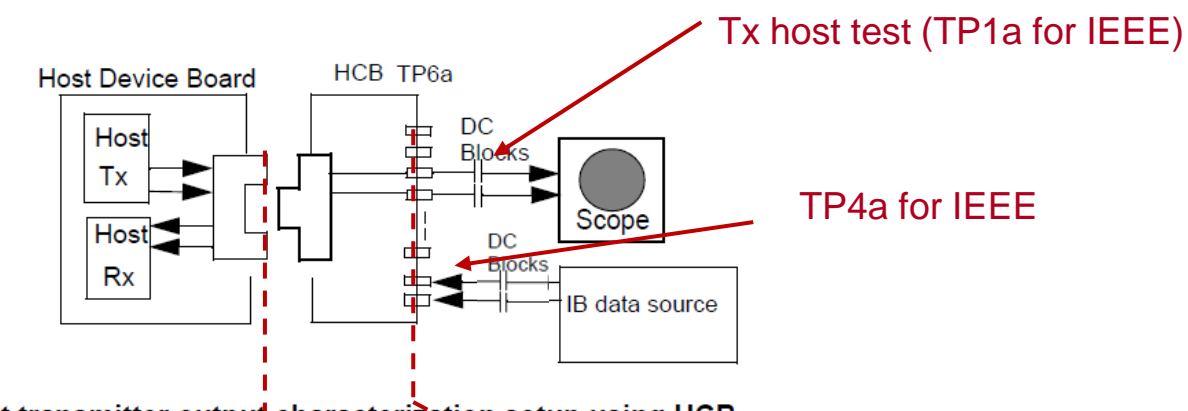

Figure 222 Host transmitter output characterization setup using HCB

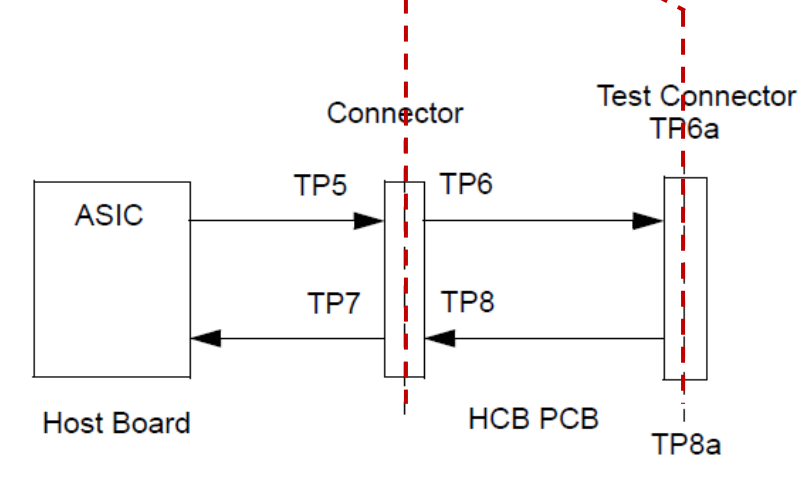

Figure 94 Host compliance board test points

Host compliance test procedures are not covered in this document

Main reference <u>InfiniBandTM Architecture Specification</u> <u>Volume 2 Release 1.6</u> section 6.10.2.<u>3</u>

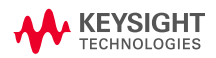

### OVERVIEW

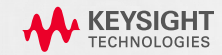

### HW CONFIGURATION OVERVIEW

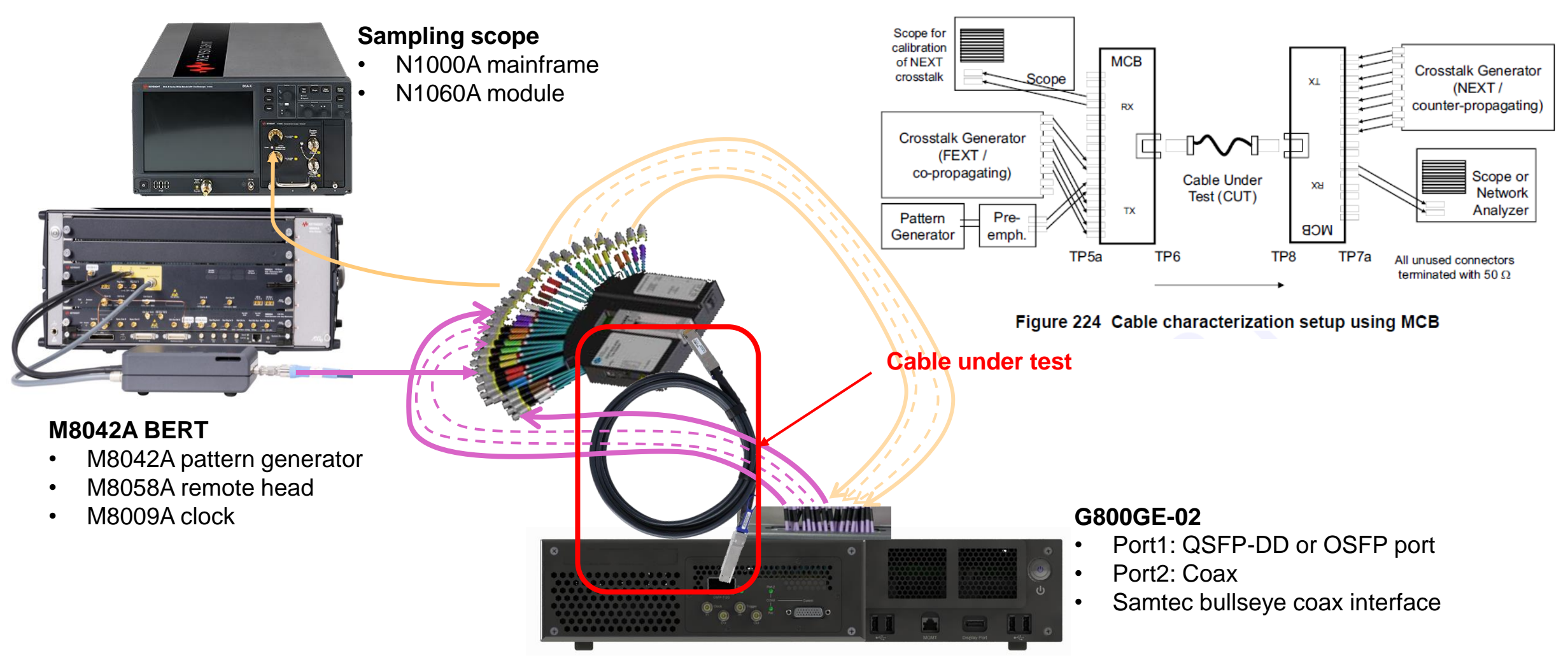

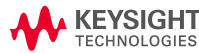

#### SAME CONFIGURATION FOR CABLE INPUT AND OUTPUT TESTS

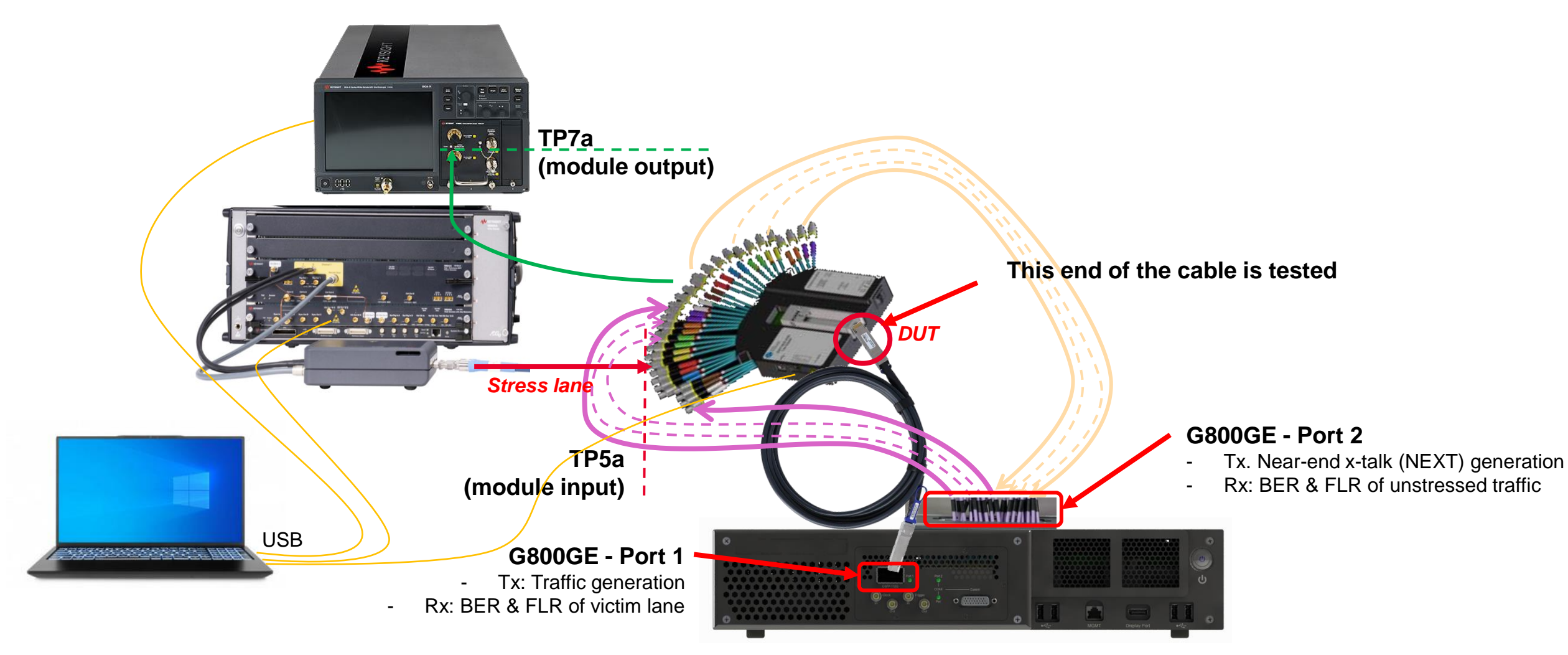

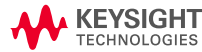

## **Setup Configuration**

#### AEC Testing for TX and RX

- M8042A for victim lane generation
- G800GE-02 as a reference host
  - Port 1 (QSFP-DD or OSFP): generate counter-propagating traffic
  - Port 1 BER/FLR measurement of all lanes (incl. victim lane)
  - Port 2 (coax) generates co-propagating aggressor lanes
- N1000A + N1060A as reference Receiver
  - Runs FlexDCA (firmware) and N1091CKCA app
- Wilder MCB as Mated Test Fixture\* \*Keysight part number SP0602A for OSFP or SP0606A for QSFP-DD 112G
- AEC Cable or AOC Device Under Test
- M8045A-801 Short Cable 1.85mm
- M8045A-802 Matched Cable Pairs
- : Laptop
  - M8070B (BERT firmware), Wilder CMIS, M8091CKA Rx app
  - , FlexDCA (scope firmware) and N1091CKCA app (optional, can run on N100A)
  - 5 USB ports for BERT, DCA, MCB, Mouse & keyboard

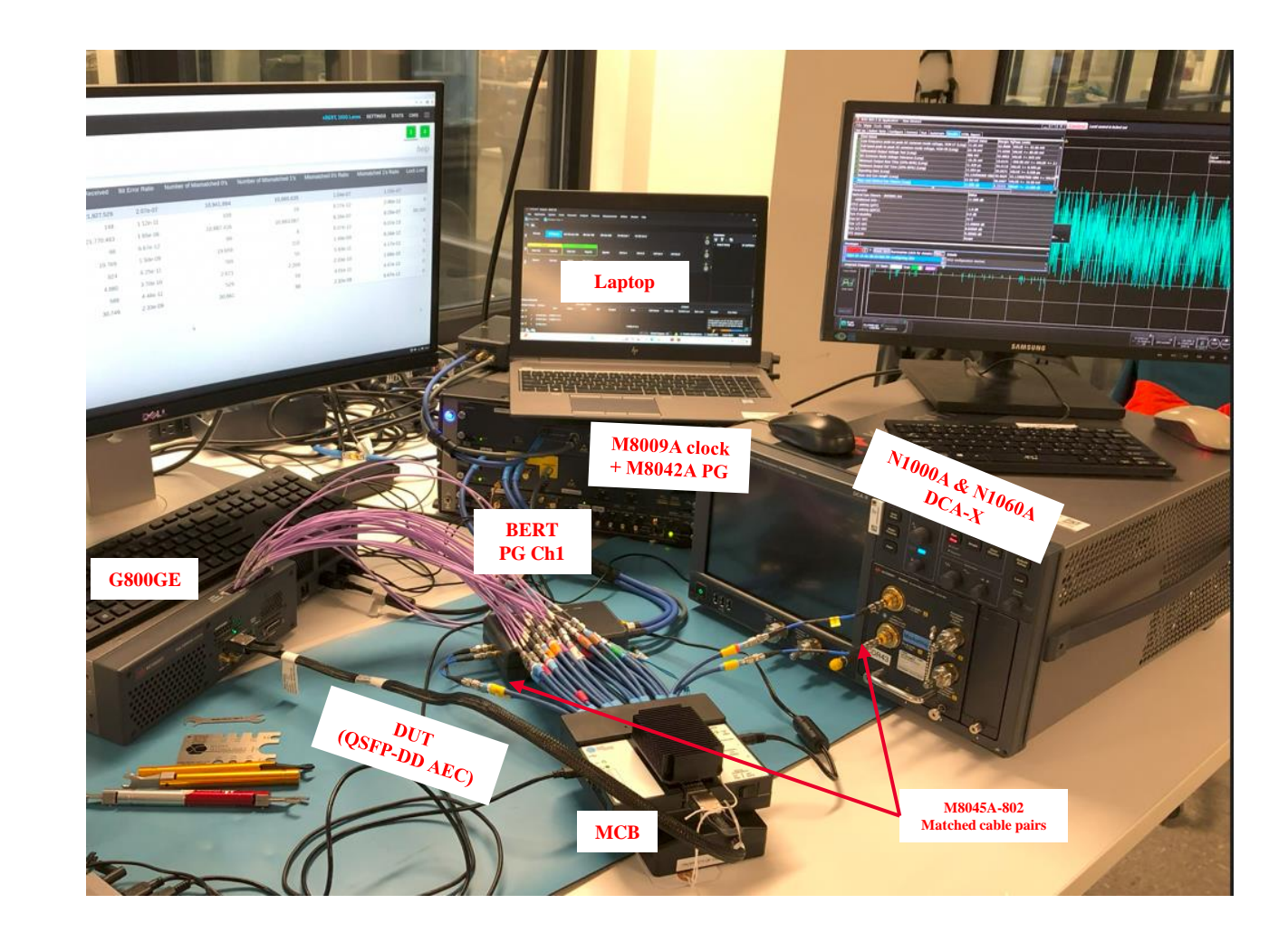

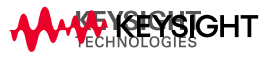

EQUIPMENT LIST

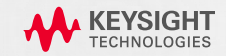

### EQUIPMENT OVERVIEW (OPTIONS ON NEXT PAGES)

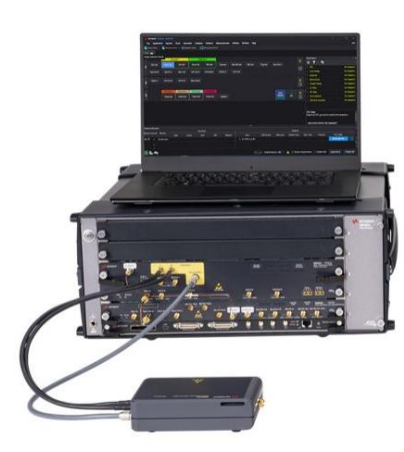

#### M8050A system

M8042A pattern generator for victim lane generation

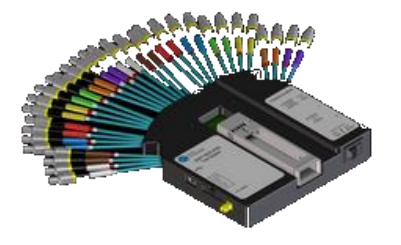

#### 1x Wilder Technologies MCB

- 1x OSFP-TPA1.85-MCB-R or
- 1x QSFPDD-TPA1.85-MCB-R
  - OSFP, 1.85mm connector •
  - CMIS control .
  - Incl. power supply (16Watt) •
  - Incl. FAN ٠

#### **1x Wilder Technologies HCB**

- 1x OSFP-TPA1.85-HCB-P or
- 1x QSFPDD-TPA1.85-HCB-P
  - 1.85mm connector ٠

#### G800GE-02 system

- QSFP-DD + COAX interface or .
- OSFP + COAX interface ٠

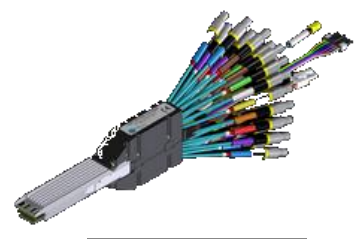

#### Samtec "Bullseye" coaxial cable interface

BE40A-S-24SP-2-2-160500

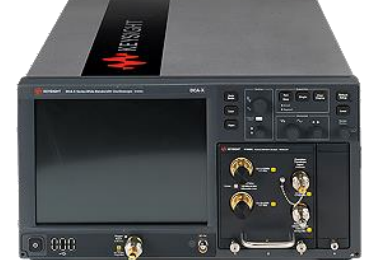

#### N1000A+N1060A

- Reference receiver for
  - Module output test
  - victim lane calibration
  - Near-end aggressor calibration

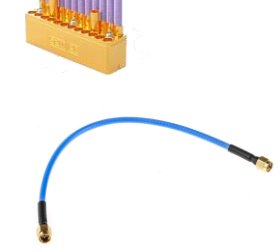

#### **Cables & RF adapters**

3 x 1.85mm Matched cable pairs

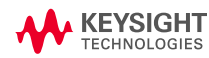

## **Equipment List**

### **RECOMMENDED HW**

| Item # | Vendor   | Part Number           | Description                                                                                        | Options                                           | Qt<br>y | Details                                                                                         |
|--------|----------|-----------------------|----------------------------------------------------------------------------------------------------|---------------------------------------------------|---------|-------------------------------------------------------------------------------------------------|
| 1      | Keysight | M8040A                | 5 slot AXIe chassis                                                                                | M8040A-BU2                                        | 1       | Chassis                                                                                         |
| 2      | Keysight | M8042A                | Pattern generator and clock module 64GBaud                                                         | M8042A-0G1/-G64/-0G1/-0G4<br>M8009A-061/ -0G3     | 1       | Signal source for pattern generator and jitter impairment                                       |
| 3      | Keysight | M8058A                | Remote head (1.85mm)                                                                               |                                                   | 2       |                                                                                                 |
| 4      | Keysight | G800GE-02             | 941-0087 (OSFP+coax), 941-0089 (QDD+coax)                                                          | 905-1102                                          | 1       | Aggressor lane generation and<br>BER/FLE measurement                                            |
| 5      | Samtec   | BE40A                 | 50 GHz, Bulls Eye® High-Performance Test Assembly                                                  | BE40A-S-24SP-2-2-160500                           | 1       | Coax cable interface for port 2 of G800GE                                                       |
| 6      | Keysight | N1000A +<br>N1060A    | DCA-X Wide-Bandwidth Oscilloscope Mainframe +<br>N1060A Precision Waveform Analyzer                | N1000A-PLK/-STB<br>N1060A-050/-EVA/-264/-PTB/-JSA | 1<br>1  | For TX test and stressed signal<br>calibration                                                  |
| 7      | Wilder   | DCOM-ISI-<br>112G-9CH | Channel emulation board or any other ISI trace compliant with IEEE 802.3ck.                        | -                                                 | 1       | For C2M long channel calibration and testing – <b>optional</b> M8070ISIB SW can be used instead |
| 8      | Wilder   | SP060x                | SP0603A for OSFP or SP0607A for QSFP-DD 112G<br>HCB Test Adapter                                   | SP0603A/ SP0607A                                  | 1       | For Crosstalk calibration (TX & RX Tests)                                                       |
| 9      | Wilder   | SP060x                | SP0602A for OSFP or SP0606A for QSFP-DD 112G<br>MCB Test Adapter incl. fan to cool down the device | SP0602A/ SP0606A                                  | 2       | Module Compliance Board for active cable testing                                                |
| 10     | Keysight | M8045A-801            | Short Cable 1.85 mm (m) to 1.85 mm (m), 0.15 m, absolute matching 699 ps +- 1 ps                   | -                                                 | 4       | 2 for BERT Remote Heads;<br>2 for MTF to scope<br>(2 from ISI Board to MCB)                     |

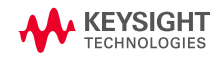

## **Equipment List**

### LAPTOP & SW

| Item # | Vendor                   | Part Number | Description                                                                                                    | Revision   | Details                                                                    |
|--------|--------------------------|-------------|----------------------------------------------------------------------------------------------------|------------|----------------------------------------------------------------------------|
|        |                          |             | Laptop with at least 3 UBS ports (USB hub possible), Windows 10, 64bits and valid license for the SW products listed below. <b>Microsfot Excel</b> required for stressed input calibration |            |                                                                            |
| 12     | Keysight                 | FlexDCA     |                                                                                                    | A.07.41.27 | or higher                                                                  |
| 13     | Keysight                 | M8070B      | System software for M8000 series of BER test solutions                                                                                                    | 10.0.160.6 | or hgher                                                                   |
| 14     | Keysight                 | M8070ISIB   | Adjustable ISI Channel Emulation Package for M8000 Series<br>BER Test Solutions                                                                                                    | 1.8.160.2  | or higher, For emulating long host channel. ISI board can be used instead. |
| 15     | Keysight                 | M8070ADVB   | Advanced Measurement Package for M8000 Series BER Test Solutions                                                                                                    | 1.6.180.2  | Or higher                                                                  |
| 16     | Keysight<br>Technologies | N1091CKCA   | DCA TX test application for IEEE802.3ck                                                                                                    | 1.23.0.0   | Automation TX test for C2M at TP4; Beta version used                       |
| 17     | Keysight<br>Technologies | M8091CKCA   | RX conformance test application for IEEE 802.3ck                                                                                                    | 1-2-3-0    | Automation RX test for C2M Input at TP1                                    |
|        | Wilder<br>Technologies   |             | CMIS GUI Sofware Version 2.27                                                                                                    | 2.27       | Or higher. To control the DUT (turn on/off)                                |

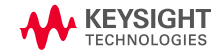

EQUIPMENT AND SIGNAL CALIBRATION

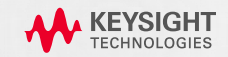

#### N1060A DCA - OVERVIEW

#### <u>N1060A</u>

 Guide for making RF connections (including applying torque, connectors and adapters: <u>https://helpfiles.keysight.com/scopes/FlexDCA-</u> <u>UG/Content/Topics/Modules/N1060A.htm?Highlight=N1060A%20Precision%2</u> 0Waveform%20Analyzer%20Module

#### **FlexDCA Module Calibration**

- Perform the module calibration on N1060A before making any physical connections to the DUT
- <u>https://helpfiles.keysight.com/scopes/FlexDCA-</u> <u>UG/Content/Topics/Calibration/b\_cal\_module.htm?tocpath=Tools%7CCalibration/b\_cal\_module.htm?tocpath=Tools%7CCalibration/b\_cal\_module.htm?t</u>

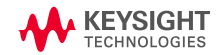

### N1060A & 1091CKCA - OVERVIEW

#### **Channel Deskew**

- Execute the 'auto differential deskew' on FlexDCA after establishing the measurement connection and before initiating the measurement
- Link: <a href="https://helpfiles.keysight.com/scopes/FlexDCA-UG/Content/Topics/Channels/advanced-elect-diff-setup.htm">https://helpfiles.keysight.com/scopes/FlexDCA-UG/Content/Topics/Channels/advanced-elect-diff-setup.htm</a>
- It is recommended to perform the channel deskew on the N1091CKCA app. Navigate to Set Up tab, select Set Channel Skew, enable the Channel 1A & 1B and then hit 'OK' run the deskew process

#### **De-embed**

- Use InfiniiSIM setup to remove cable loss
- Navigate to the Set Up tab, configure the infiniiSIM setup, choose to remove s2p/s4p using s-parameter file

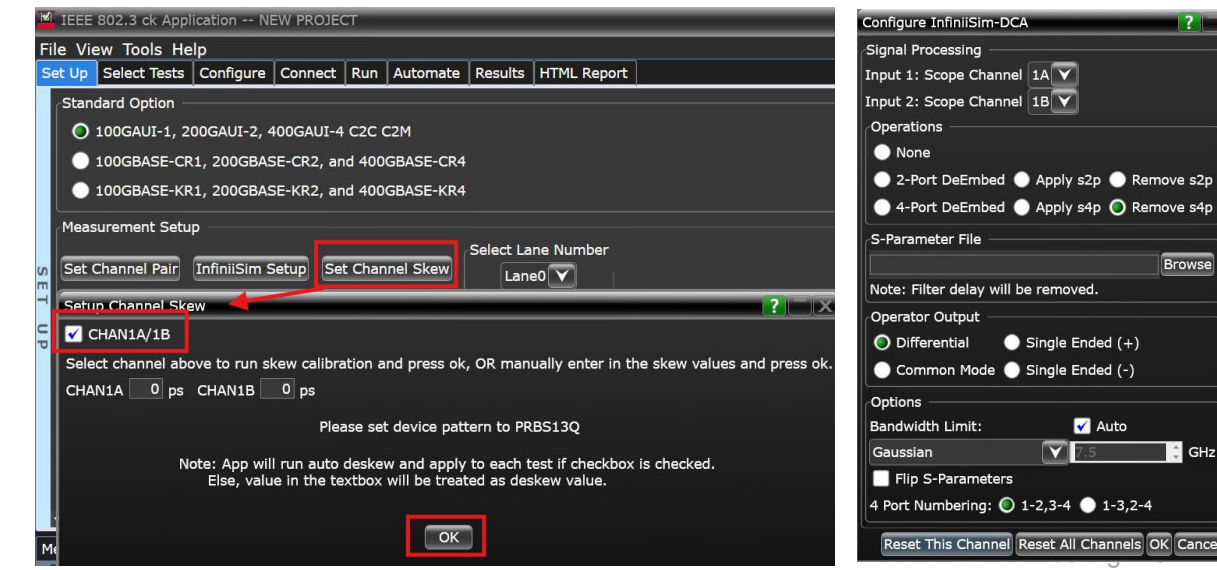

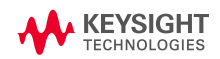

#### M8050A BERT - OVERVIEW

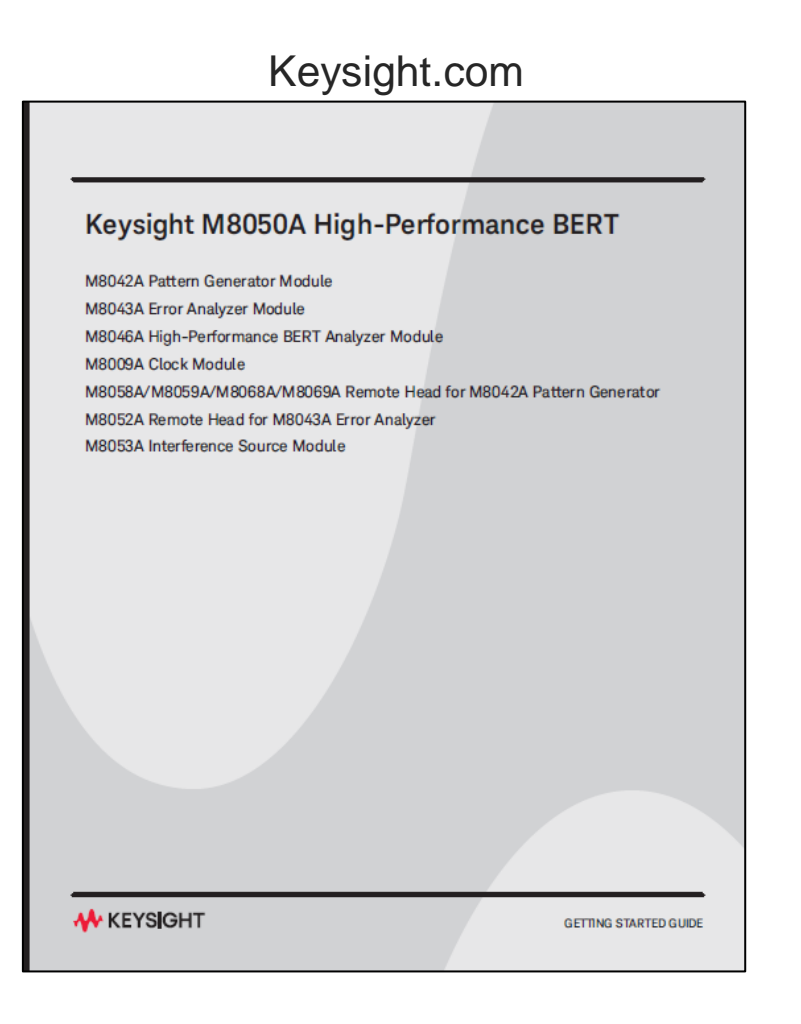

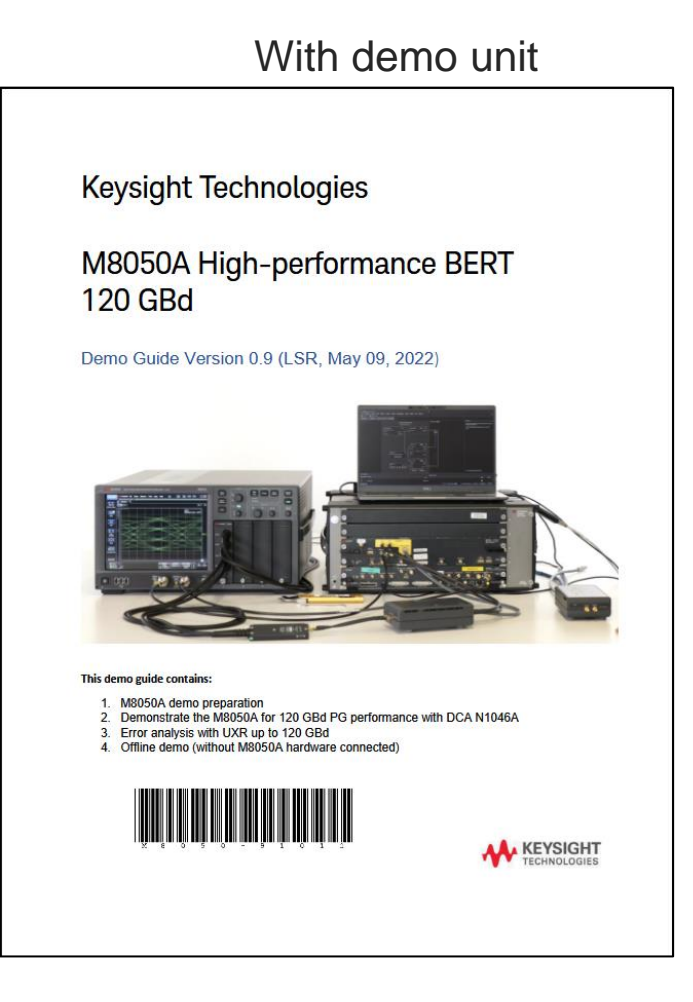

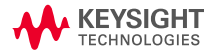

#### G800GE - OVERVIEW

The G800GE platform supports 50G (26.125Gbd PAM4) and 100G (53.125Gbd PAM4) lane rates required for HDR and NDR cable testing.

The G800GE platform is used for both input and output test

- Input test (Tx test)
  - Port 1 signal generation (victim & co-propagating lanes)
  - Port 2 counter-propagating aggressors
- Output test (Rx test)
  - Port 1 Error detector (BER & LFR)
  - Port 2 counter-propagating aggressors (calibration only)
  - Port 2 co-propagating aggressors lanes (optional)

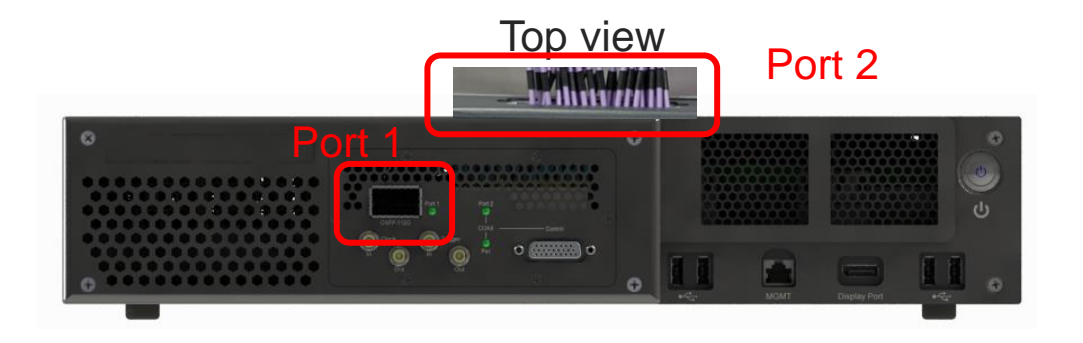

#### NDR Active Cable Test Platform

SAME CONFIGURATION FOR CABLE INPUT AND OUTPUT TESTS

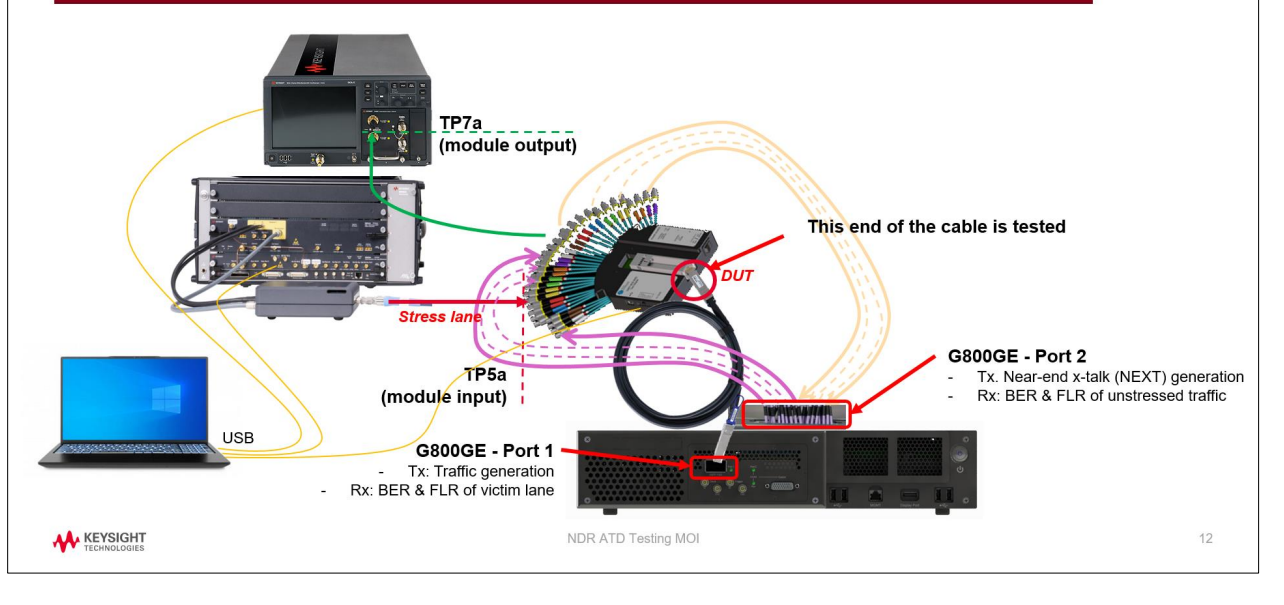

### **G800GE - CONNECTING PORT 2 COAX INTERFACE**

#### The G800GE Port 2 (Coax)

- "Transmit" on odd lanes
- "Receive" on even lanes
- "A" and "B" are the differential pairs

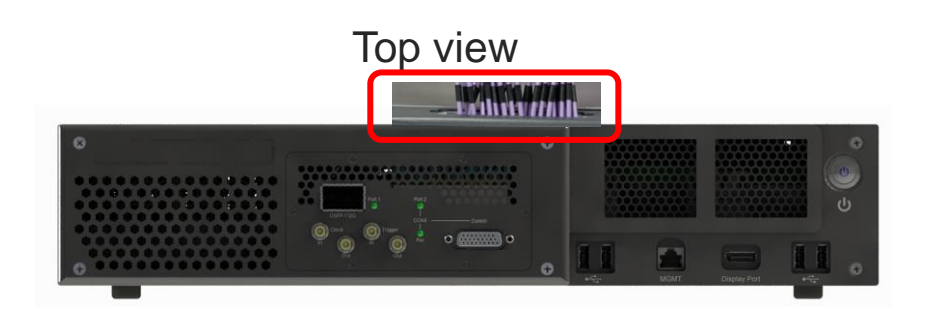

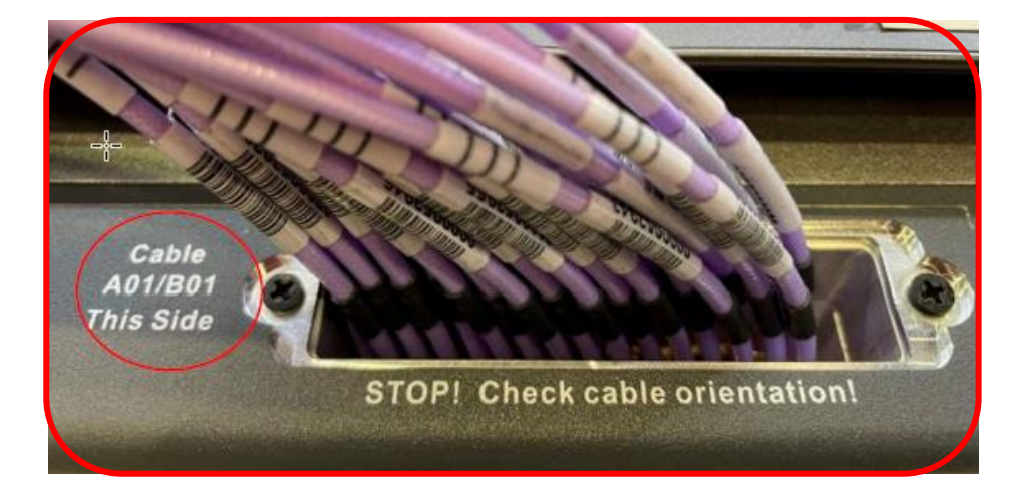

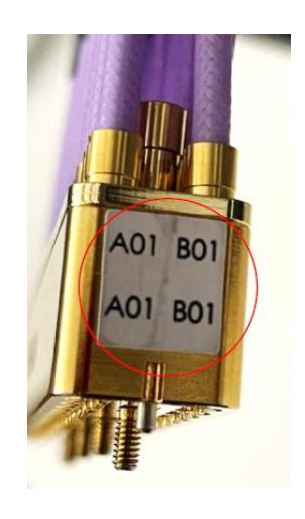

Refer to this document for detailed procedure

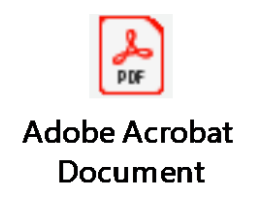

**G800GE - GENERAL SETTINGS** 

- 1. Open G800GE KiOS
- 2. Change Line Speed to eBERT, 100G Lanes

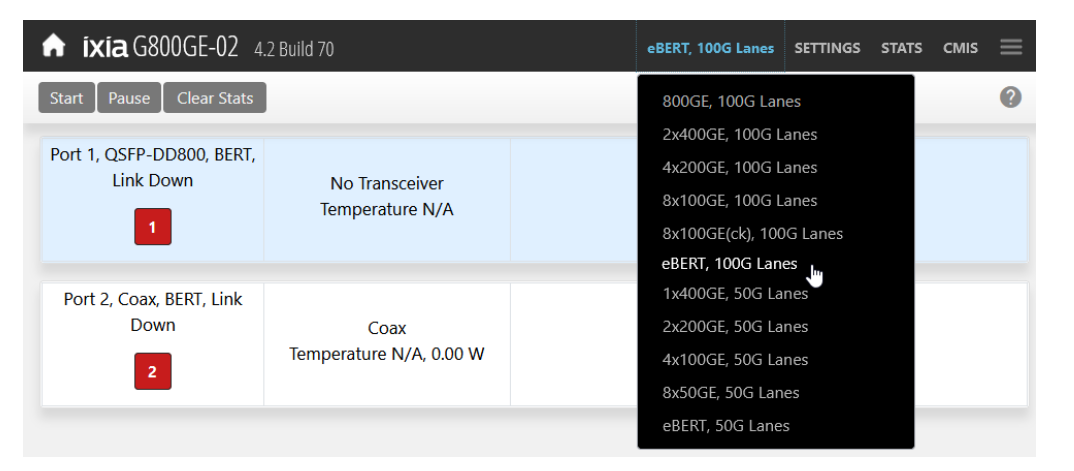

### 4. Set **Port 2** BERT Pattern to PRBS13Q

For NEXT calibration only. After that change back to PRBS31Q

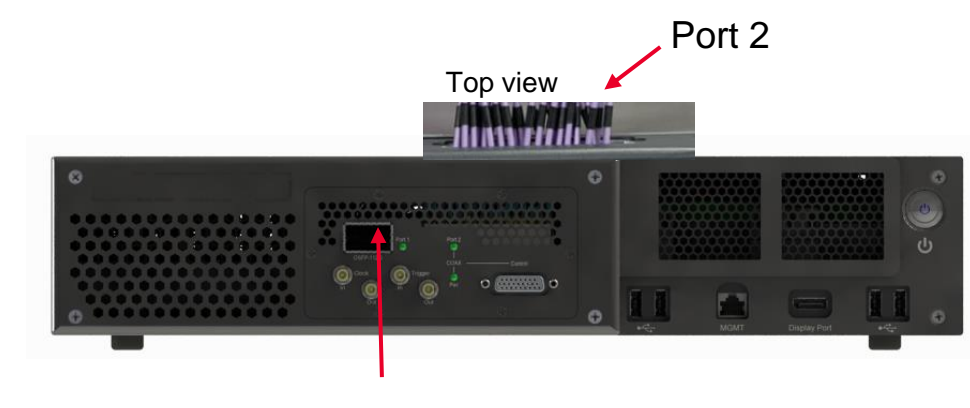

Port 1

#### 3. Set port 1 BERT Pattern to PRBS13Q PRBS31Q required for TP7a (IEEE TP4) measurements

| de BERT    | Transceiver Cano | cel Apply |               |  |
|------------|------------------|-----------|---------------|--|
| BERT Patte | em.              |           |               |  |
| Lane       | Tx Pattern       | Tx Invert | Rx Pattern    |  |
| 1          | PRBS-13Q ¥       |           | Auto-Detect 🖌 |  |
| 2          | PRBS-13Q ¥       |           | Auto-Detect 🖌 |  |
| 3          | PRBS-13Q ¥       |           | Auto-Detect 🖌 |  |
| 4          | PRBS-13Q ¥       |           | Auto-Detect 🖌 |  |
| 5          | PRBS-13Q ¥       |           | Auto-Detect 🖌 |  |
| 6          | PRBS-13Q ¥       |           | Auto-Detect 🗸 |  |
| 7          | PRBS-13Q ¥       |           | Auto-Detect 🗸 |  |
| 8          | PRBS-13Q ¥       |           | Auto-Detect 🖌 |  |

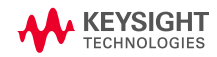

AGGRESSOR LANES CALIBRATION

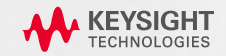

#### G800GE SETTINGS #2

### 4. Turn on the transceiver on Port 1

• Tx host settings can be set to Auto-detect

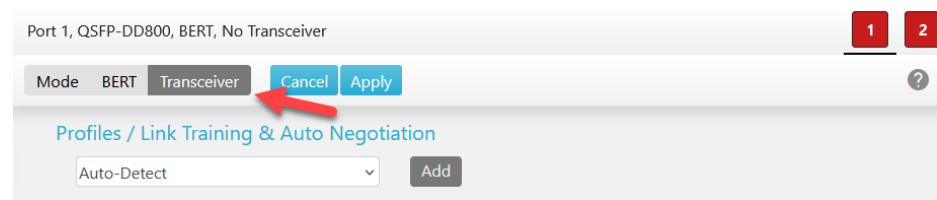

• If the device remains in low-power mode, force to exit it

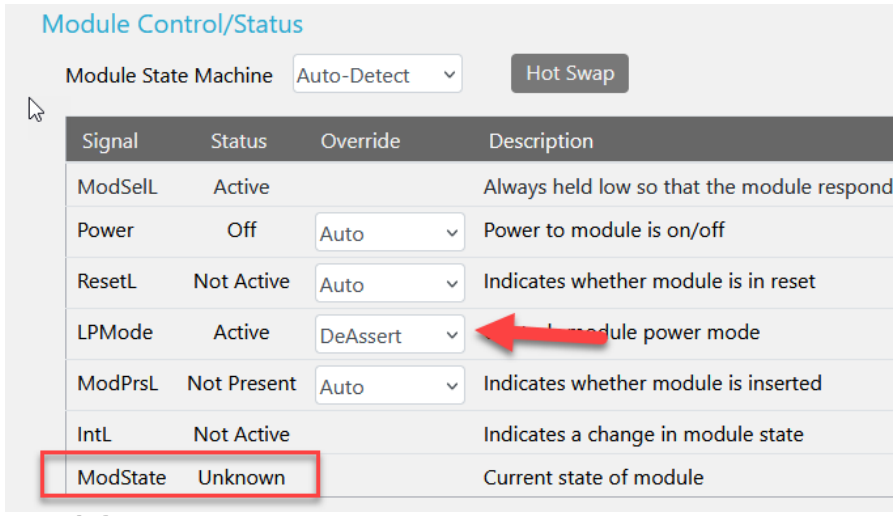

5. verify that the module state is "active" and that it is drawing current

### 6. Set host Tx settings on Port 2

 See <u>near-end aggressor (NEXT) calibration</u> <u>slide</u> for counter-propagating channel calibration

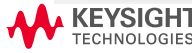

### NEAR END CROSSTALK (NEXT) CALIBRATION

- 1. Connect Port2 Tx lanes as follows: HCB\_Rx\_n  $\rightarrow$  MCB\_Rx\_n
- 2. Connect the NEXT lane to be calibrated on the scope
- 3. Terminate other lanes

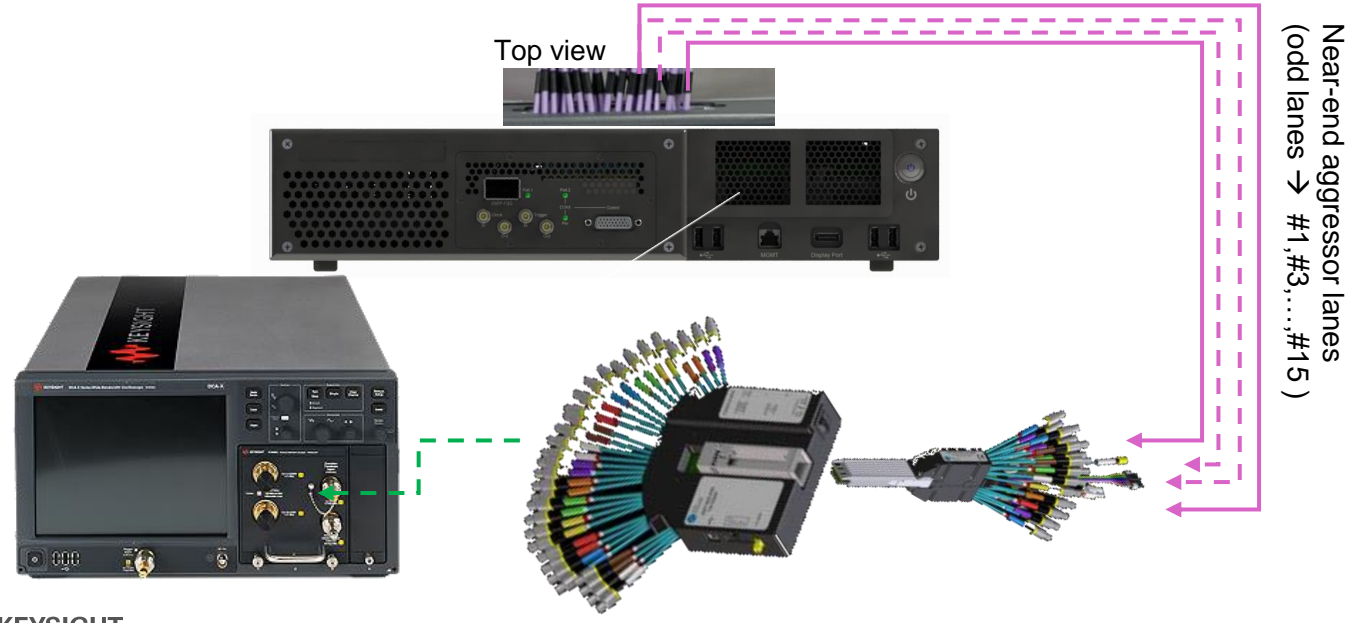

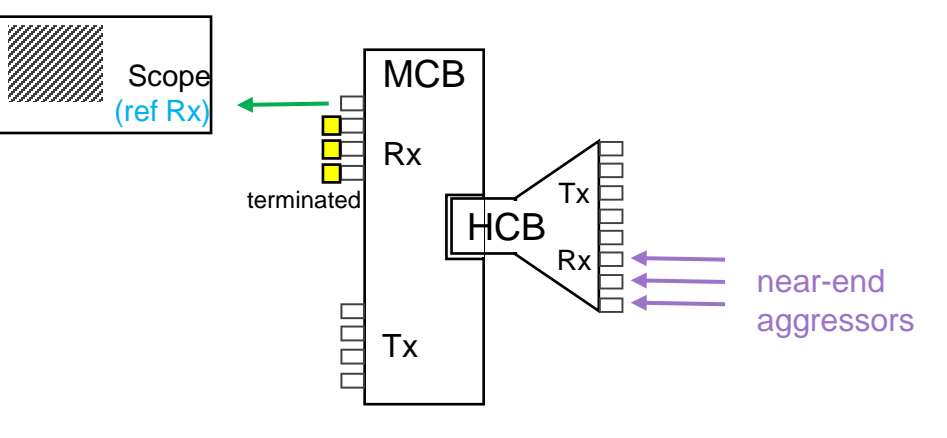

### NEAR END CROSSTALK (NEXT) CALIBRATION

### 4. Tune G800GE Port 2 Host Settings

- Observe the near-end aggressor @ TP7a on the scope using PRBS13Q and set scope response (SIRC) to 4<sup>th</sup> order BT with 40GHz bandwidth
- Adjust the host settings on the G800GE port2 (coax) to get as close as possible to
  - 17ps 20-80% rise-time , 450mV pk-pk amplitude
  - Recommended Tx host settings are: Pre3 / Pre2 / Pre / Main / Post / Post2 / Post 3 0 / 3 / -8 / 41 / -11 / 0 / 0

| ort 2, Coax, BERT, Coax |          | 1     | Ø.   | 1     | 4   | 1   |      |        |                           |     |
|-------------------------|----------|-------|------|-------|-----|-----|------|--------|---------------------------|-----|
| Mode BERT Transceive    | r Ca     | ancel | A    | oply  |     |     |      |        |                           |     |
| Profiles / Link Trainin | g & A(\$ |       | egot | iatio | n   |     |      |        |                           |     |
| Manual                  |          | 7     | •    |       | Add |     | Rese | t Defa | aults                     |     |
| Host SerDes             |          |       |      |       |     | 1   |      | 4      |                           |     |
| Lane                    | 1        | 2     | 3    | 4     | 5   | 6   | 7    | 8      | Select All                |     |
|                         | B        | 2     |      |       |     |     |      |        |                           |     |
| Pre-Cursor3             | 0        | 0     | 0    | 0     | 0   | 0   | 0    | 0      |                           | < > |
| Pre-Cursor2             | 3        | 3     | 3    | 3     | 3   | 3   | 3    | 3      | 111.                      | < > |
| Pre-Cursor              | -9       | -9    | -9   | -9    | -9  | -9  | -9   | -9     |                           | < > |
| Main                    | 39       | 39    | 39   | 39    | 39  | 39  | 39   | 39     | •                         | < > |
| Post-Cursor             | -12      | -12   | -12  | -12   | -12 | -12 | -12  | -12    |                           | < > |
| Post-Cursor2            | 0        | 0     | 0    | 0     | 0   | 0   | 0    | 0      | •                         | < > |
| Post-Cursor3            | 0        | 0     | 0    | 0     | 0   | 0   | 0    | 0      | •                         | < > |
| Total (max 63)          | 63       | 63    | 63   | 63    | 63  | 63  | 63   | 63     | liter has a second second |     |

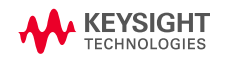

VICTIM LANE CALIBRATION

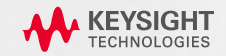

### **Victim Lane Calibration**

### REFERENCE TRANSMITTER MEASUREMENTS

- 1. Start M8070B BERT Firmware
- 2. Start M8091CKCA application
  - Select C2M Module input Test
  - Connect the to the Instruments Firmware
- 3. Go to the configure Tab and select the *Debug* Mode
  - In transmitter Measurements set BUJ to 0.01UI

(this ensures that the transmitter has a realistic jitter profile and prevent too much random jitter to be added during victim lane

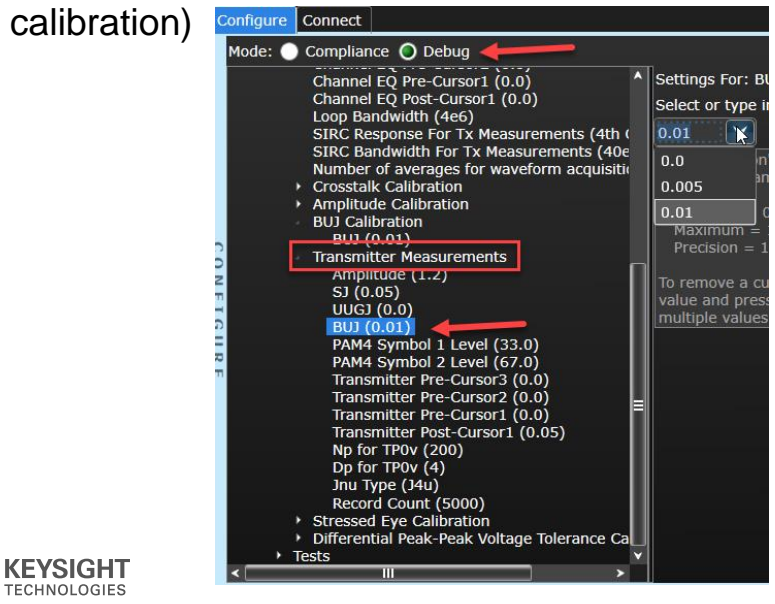

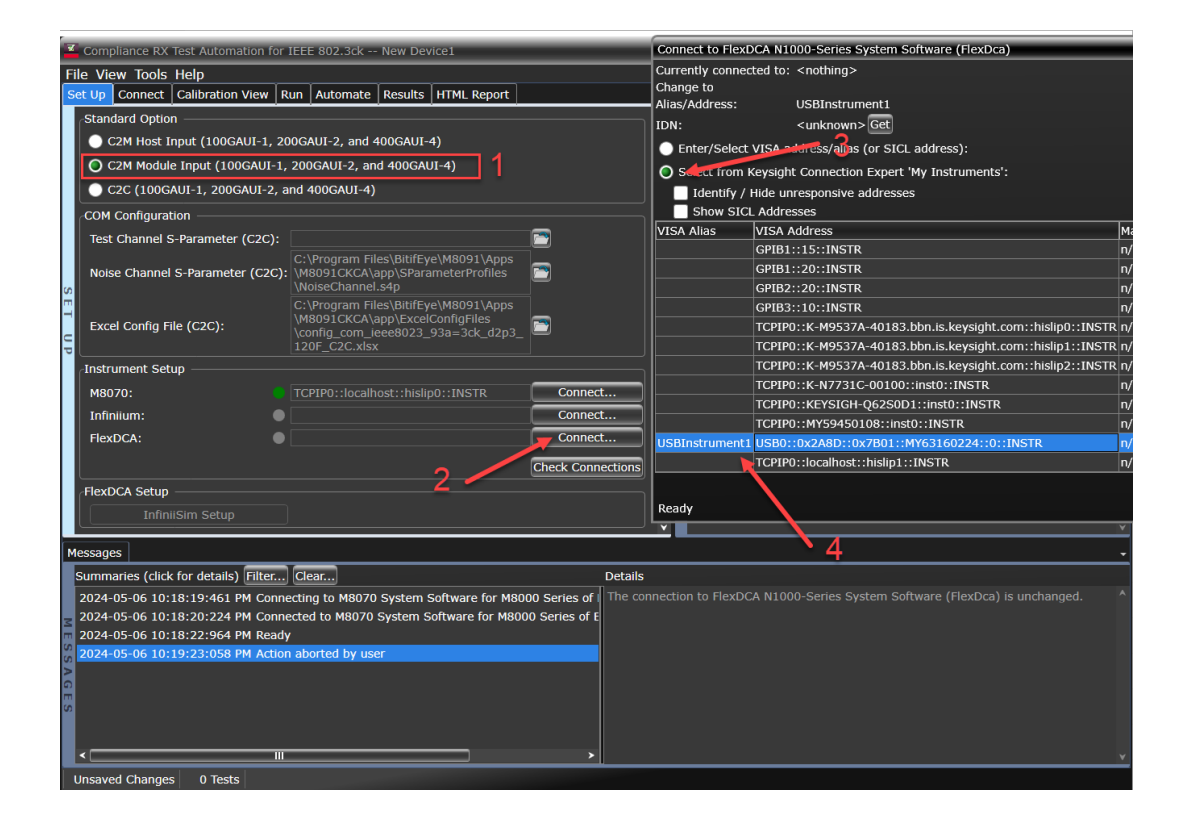

## **Victim Lane Calibration**

### REFERENCE TRANSMITTER MEASUREMENTS

- 4. Jitter source and transmitter calibrations
  - Connect the PG directly to the scope
  - In the Select Test Tab select
    - Amplitude, SJ and UUGJ Calibration
    - Transmitter Measurements
  - Right-click to start the calibrations or go to the s tab to create some tags for your calibration (date, parameters etc.)

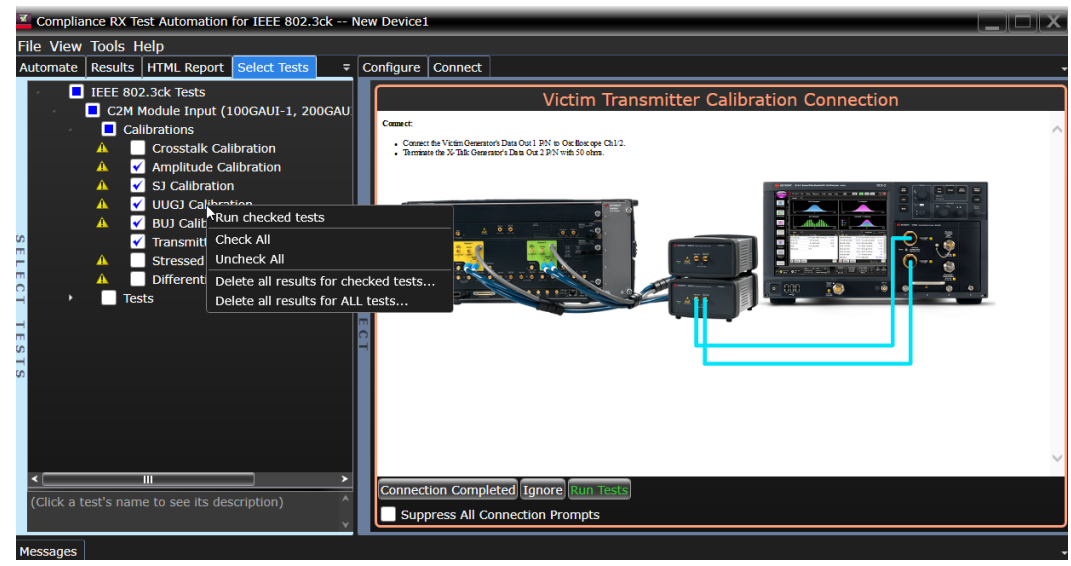

Transmitter characterization connections for C2M Module Input Test

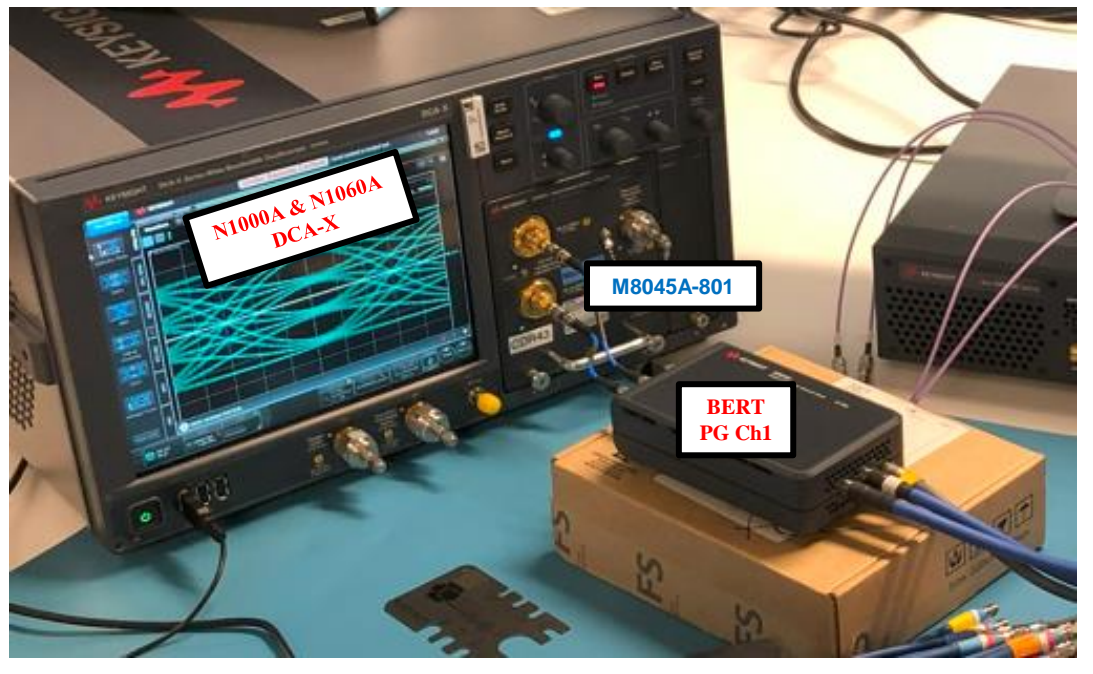

**Note**: before running the calibration, verify that the skew between the scope differential port must be less than 2ps. If this is not the case, the scope skew must be re-calibrated.

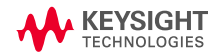

## **Example Setup Configuration**

### VICTIM LANE - C2M MODULE INPUT CALIBRATION

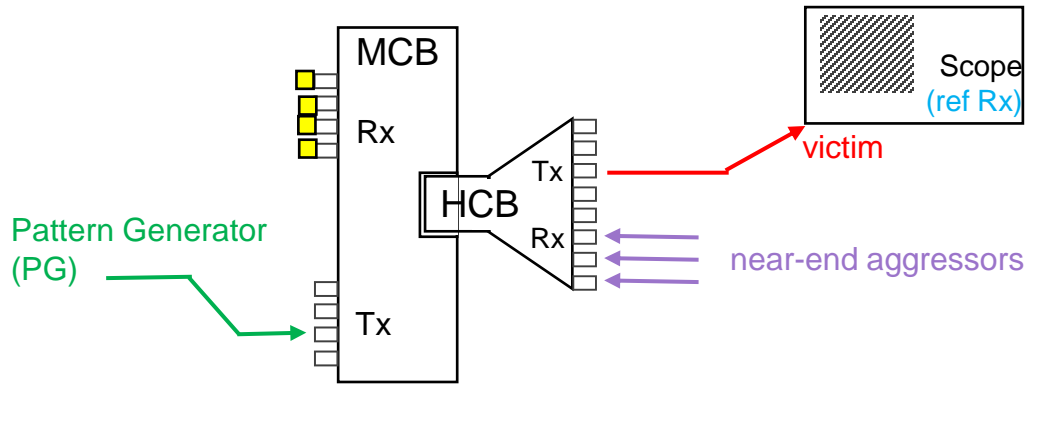

- Connect as shown above
- Victim lane is always "lane 1"

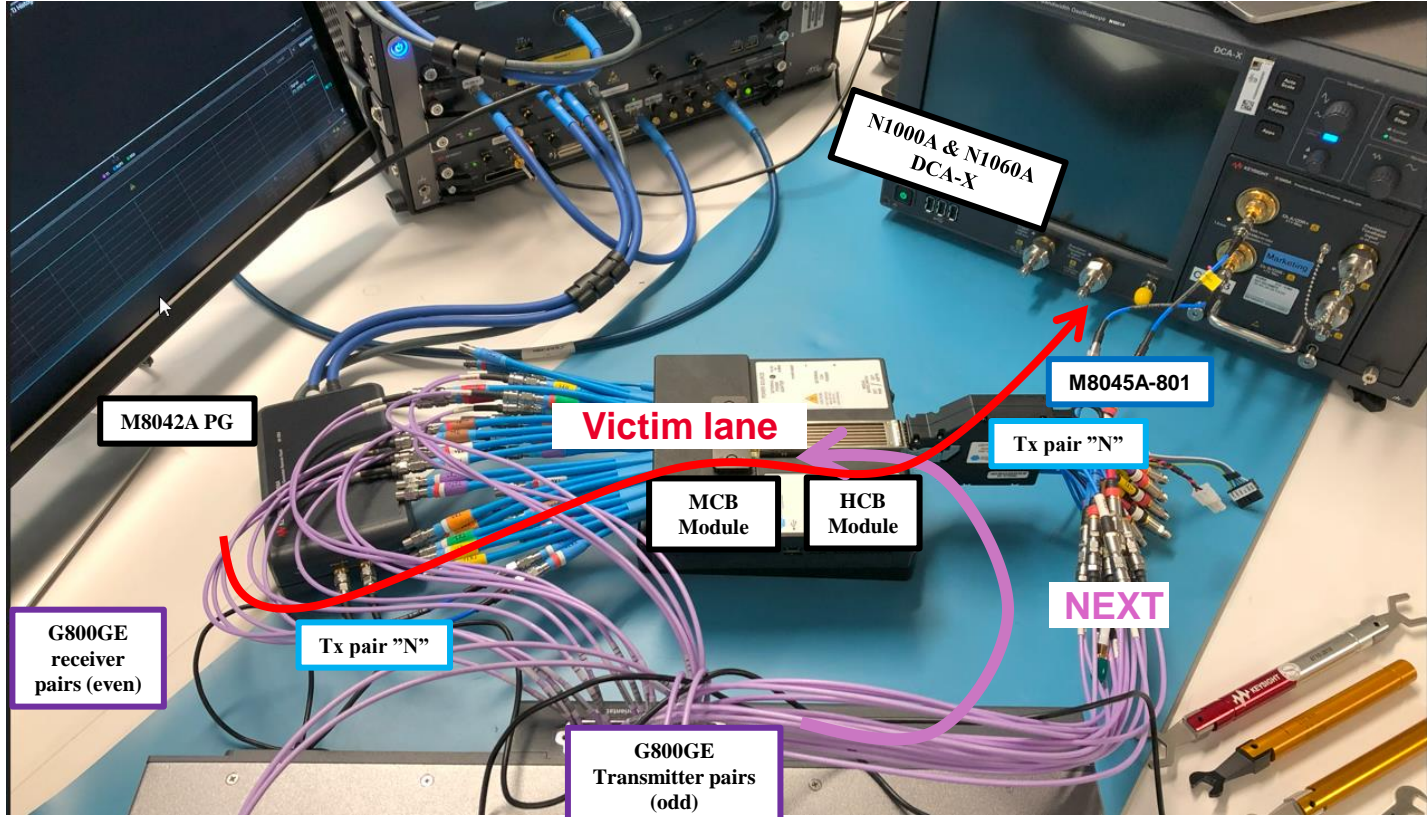

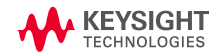

## **Cable Test – Victim Iane calibration**

### SHORT HOST CASE

#### 1. "Configure Tab"

• Host Channel = Low Loss

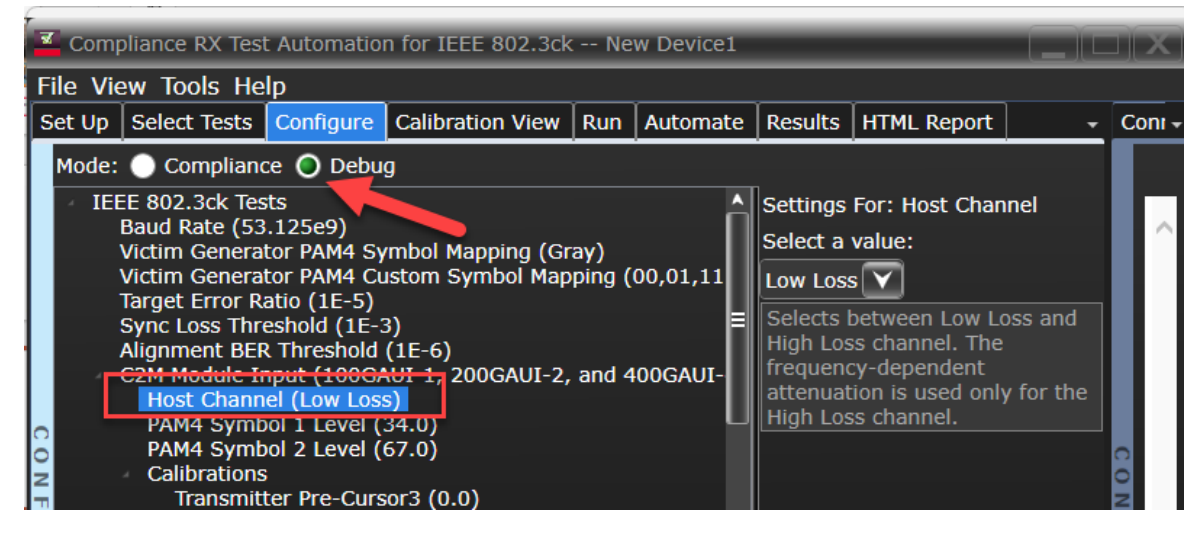

3. After calibration

- Save M8091CKCA project as "low-loss"
- Save M8070B settings as "low-loss"

- 2. "Select Tests" Tab
  - Unselect previous calibration tests
  - Select "Stressed Eye Calibration", right-click→ "run checked tests"

| <b>×</b> 0 | Comp | lianc | e RX Tes  | t Automatio   | n for IEEE  | 802.3cl  | k C2    | M_ModuleIn    | iput_shor | Compliance RX Test Automation for IEEE 802.3ck C2M_ModuleInput_short |        |   |   |  |  |  |  |  |  |  |
|------------|------|-------|-----------|---------------|-------------|----------|---------|---------------|-----------|----------------------------------------------------------------------|--------|---|---|--|--|--|--|--|--|--|
| File       | Vie  | w T   | ools He   | elp           |             |          |         |               |           |                                                                      |        |   |   |  |  |  |  |  |  |  |
| Set        | Up   | Sele  | ct Tests  | Configure     | Calibratio  | on View  | Run     | Automate      | Results   | HTML                                                                 | Report | - | С |  |  |  |  |  |  |  |
|            |      |       | EEE 802.  | .3ck Tests    |             |          |         |               |           |                                                                      |        |   |   |  |  |  |  |  |  |  |
|            |      |       | C2M M     | odule Input   | (100GAUI    | -1, 2000 | GAUI-2  | , and 400G    | AUI-4)    |                                                                      |        |   |   |  |  |  |  |  |  |  |
|            |      |       | 📘 Calil   | orations      |             |          |         |               |           |                                                                      |        |   |   |  |  |  |  |  |  |  |
|            |      |       |           | Crosstalk Ca  | alibration  |          |         |               |           |                                                                      |        |   |   |  |  |  |  |  |  |  |
|            |      |       | ▲ 🗸 📘     | Amplitude C   | Calibration |          |         |               |           |                                                                      |        |   |   |  |  |  |  |  |  |  |
|            |      |       | ▲ 🗸 📘     | SJ Calibratio | on          |          |         |               |           |                                                                      |        |   |   |  |  |  |  |  |  |  |
|            |      |       | Δ 🗸 📃     | UUGJ Calibr   | ation       |          |         |               |           |                                                                      |        |   |   |  |  |  |  |  |  |  |
|            |      |       | ▲ 🗸 📃     | BUJ Calibrat  | tion        |          |         |               |           |                                                                      |        |   |   |  |  |  |  |  |  |  |
| 5          |      |       | <li></li> | Transmitter   | Measuren    | nents    |         |               |           |                                                                      |        |   |   |  |  |  |  |  |  |  |
|            |      |       | ▲ ✓ 🖌     | Stressed Ey   | e Calibrat  | jon      |         |               |           |                                                                      |        |   | 0 |  |  |  |  |  |  |  |
| C          |      |       | Δ 🚺       | Differential  | Peak-Peal   | Run ch   | iecked  | tests         |           |                                                                      |        |   | 9 |  |  |  |  |  |  |  |
| -          |      | •     | Test      | s             |             | Check    | All     |               |           |                                                                      |        |   | N |  |  |  |  |  |  |  |
| -          |      |       |           |               |             | Unche    | ck All  |               |           |                                                                      |        |   |   |  |  |  |  |  |  |  |
|            |      |       |           |               |             | Delete   | all res | sults for che | cked test | s                                                                    |        |   |   |  |  |  |  |  |  |  |
| H          |      |       |           |               |             | Delete   | all res | sults for ALL | tests     |                                                                      |        |   |   |  |  |  |  |  |  |  |
| S          |      |       |           |               |             |          |         |               |           |                                                                      |        |   |   |  |  |  |  |  |  |  |

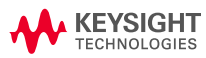

## **Cable Test – Victim Iane calibration**

### LONG HOST CASE

- 1. Save the "Short host" project as "Long host"
- 2. "Results" tab
  - Delete the previous stress eye calibration result (short host)

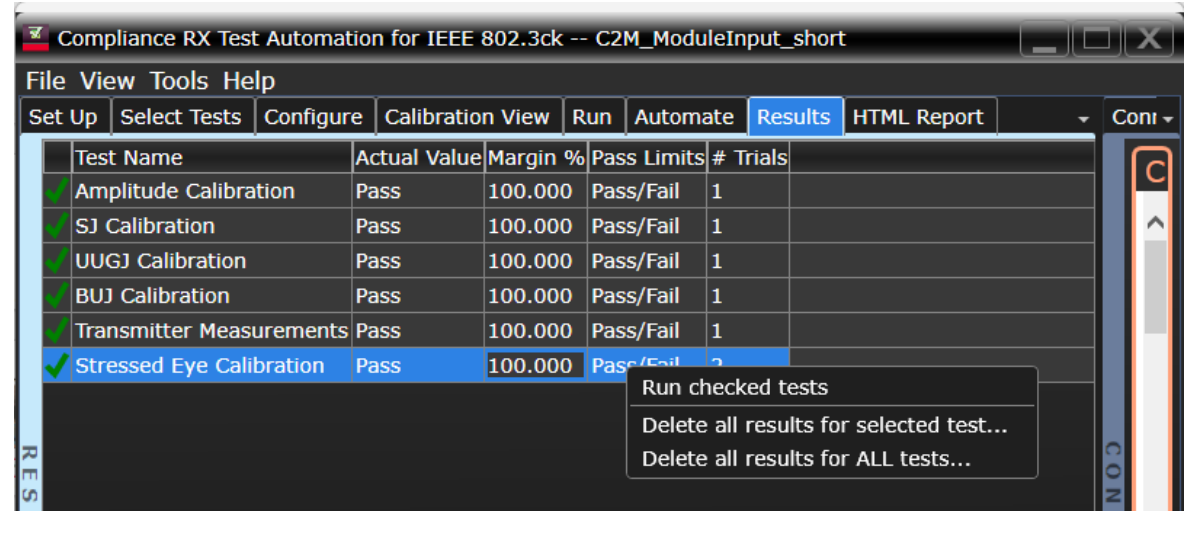

6. After calibration

Save M8091CKCA project as "high-loss" Save M8070B settings as "high-loss"

- 3. "Configure" Tab
  - Host Channel = High Loss
- 4. "Select Test" Tab
  - Select "Stressed Eye Calibration", right-click→ "run checked tests"

### 5. **!Manual Step! -** After BERT has been initialized

- Go to M8070B M2-DataOut1. ISI
- Add -10dB ISI at Nyquist (max Freq)

| l  |          |        | (i) | ~  | Inte               | rsymbo  | l Inter   | ference |  |          | M2.DataOut1   |   |
|----|----------|--------|-----|----|--------------------|---------|-----------|---------|--|----------|---------------|---|
|    | unal 2   |        |     |    | Stat               | е       |           |         |  |          |               |   |
| aı | Tria     | Out    | *   |    | External ISI Board |         |           |         |  |          | None $\sim$   |   |
| _  | ing      | out    |     |    | Mode               |         |           |         |  |          | One Point 🗸   |   |
| l  | Ctrl O   | ut A   | (   |    | Freq               | uency   |           |         |  |          | 26.562 GHz    |   |
| Г  |          |        |     |    | Insertion Loss     |         |           |         |  |          | -10.0 dB      |   |
| _  | Frequen  | cy     |     |    | -1-0               |         |           |         |  | $\times$ | -0.38 dB/GHz  |   |
|    | Acceptab | 26.562 | GHz | GH | $\mathbf{\nabla}$  | 5.562 G | HZ<br>Mir | n Def   |  | Max      | 0.00 dB       |   |
|    |          | •      |     |    | ·<br>              |         |           |         |  |          | M2.DataOut1   |   |
|    | /        | 8      | y   |    | Ľ                  |         |           | Enter   |  |          | M2.DataOut1   |   |
|    | 4        | 5      | 6   | E  | EX                 |         |           | GHz     |  |          | ference (ISI) | î |
|    | 1        | 2      | 3   |    | <                  |         |           | MHz     |  |          | ncy           |   |
|    | 0        |        | +/- |    | >                  |         |           |         |  |          |               |   |
|    |          |        |     |    |                    |         |           |         |  |          |               | _ |

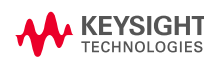

### **Cable Test**

1-2.50221

### TEST OVERVIEW

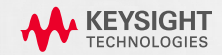

### SAME CONFIGURATION FOR CABLE INPUT AND OUTPUT TESTS

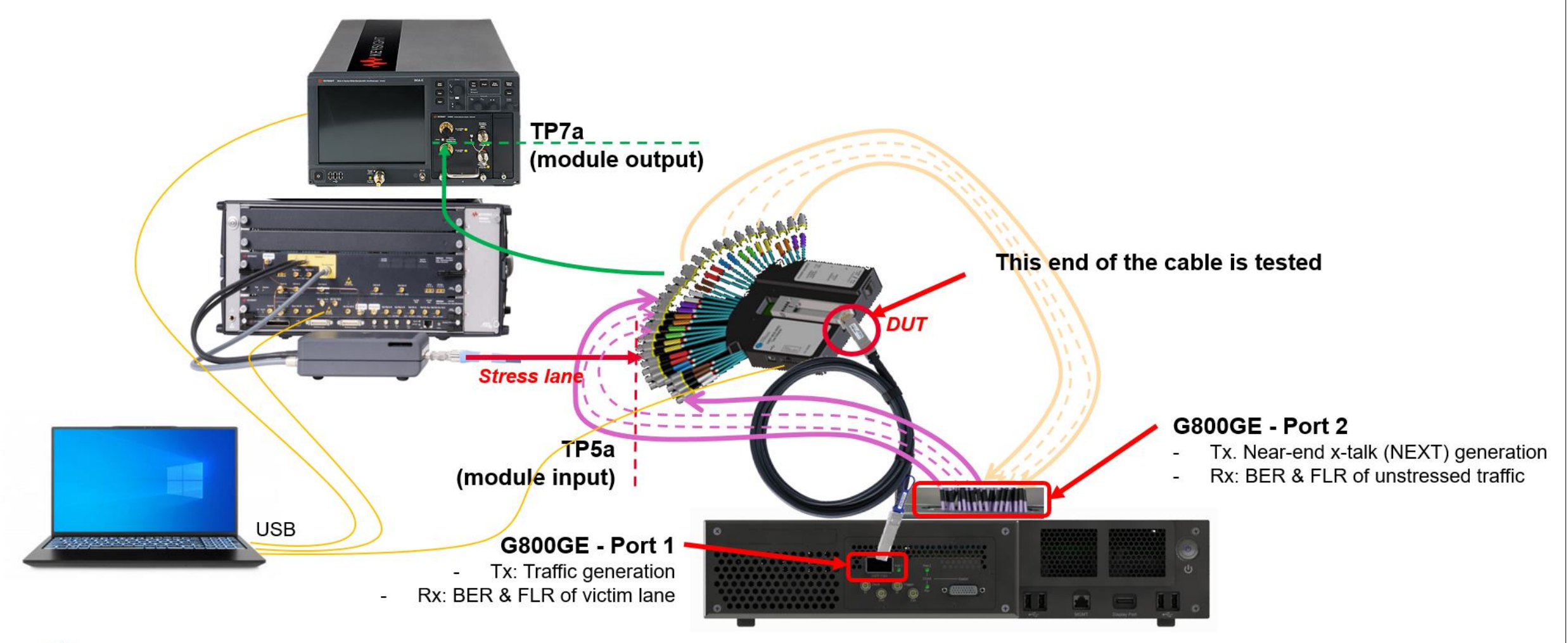

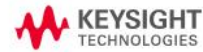

NDR ATD Testing MOI

## **Combined Cable Input and Output Test**

#### TEST OVERVIEW

The cable performance should be verified for two different host-channel scenarios with low and high insertion loss referred to as **near-end (low loss)** and **far-end (high loss)**. In addition, the module can support both **short** and **long** mode.

|                | Output        | test         | Input test    |              |  |  |  |
|----------------|---------------|--------------|---------------|--------------|--|--|--|
|                | Host Near-end | Host Far-end | Host Near-end | Host Far-end |  |  |  |
| Module "Short" | mandatory     | Optional     | mandatory     | mandatory    |  |  |  |
| Module "Long"  | Optional      | mandatory    | mandatory     | mandatory    |  |  |  |

#### Notes:

- The module is set in "Short" or "Long" mode via the CMIS interface.
- These tests should be carried out for both ends of the cable (A & B)
- The victim lane is set in "near-end" or "far-end" configuration by loading the "low-loss" or "high-loss" M8070B settings saved during victim lane calibration
- BER and FEC stats are read on the other end of the cable plugged into the G800GE module

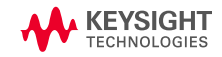

## **Input Test**

### EXAMPLE RESULTS

| Drax × +                                                 | W Drax     x       + |                           |               |               |               |                |               |  |  |  |  |  |
|----------------------------------------------------------|----------------------|---------------------------|---------------|---------------|---------------|----------------|---------------|--|--|--|--|--|
| $\leftrightarrow$ $\rightarrow$ C (i) localhost/bert/1/1 |                      |                           |               |               |               |                |               |  |  |  |  |  |
| ♠ Íxía G800GE-02 4.2 Build                               | 70 EA                | Electrical BERT Interop D | emo           |               | eBERT, 100G   | Lanes SETTINGS | STATS CMIS 🗮  |  |  |  |  |  |
| Port 1, QSFP-DD800, BERT, MOLEX                          | 18372                | 80010, Undefined SMF      | :             |               | · · · · ·     |                | 1 2           |  |  |  |  |  |
| Inferred FEC                                             |                      |                           |               |               |               |                |               |  |  |  |  |  |
|                                                          |                      |                           |               |               |               |                |               |  |  |  |  |  |
|                                                          |                      | 400GE [+]                 | 200GE [+]     | 1.1 100GE [-] | 1.2 100GE [-] | 1.3 100GE [-]  | 1.4 100GE [-] |  |  |  |  |  |
| FEC Total Bit Errors                                     | 3                    | 12,082,713                | 12,082,713    | 12,049,994    | 4,553         | 7,760          | 20,406        |  |  |  |  |  |
| FEC Max Symbol Errors                                    | D                    | 5                         | 5             | 9             | 3             | 2              | 3             |  |  |  |  |  |
| FEC Corrected Codewords                                  | 0                    | 11,738,154                | 11,716,644    | 11,294,812    | 4,538         | 7,745          | 20,371        |  |  |  |  |  |
| FEC Total Codewords                                      | D                    | 4,275,855,744             | 4,275,855,744 | 1,068,963,936 | 1,068,963,936 | 1,068,963,936  | 1,068,963,936 |  |  |  |  |  |
| FEC Frame Loss Ratio                                     | D                    | 0.00e+00                  | 0.00e+00      | 0.00e+00      | 0.00e+00      | 0.00e+00       | 0.00e+00      |  |  |  |  |  |
| preFEC Bit Error Rativication                            | อ ไร                 | no stat                   | 5.19e-07      | 2.07e-06      | 7.83e-10      | 1.33e-09       | 3.51e-09      |  |  |  |  |  |
| FEC RX Clock PPM Onset                                   |                      |                           | 3             | 0.000         | 0.000         | 0.000          | 0.000         |  |  |  |  |  |
| FEC RX Link Loss                                         | 0                    | 0                         | 0             | 0             | 0             | 0              | 0             |  |  |  |  |  |
| FEC Codewords with 0 Symbol Erro                         | rs 0                 | 4,264,117,590             | 4,264,139,100 | 1,057,669,124 | 1,068,959,398 | 1,068,956,191  | 1,068,943,565 |  |  |  |  |  |
| FEC Codewords with 1 Symbol Erro                         | rs O                 | 11,527,447                | 11,485,233    | 10,713,668    | 4,524         | 7,736          | 20,340        |  |  |  |  |  |
| FEC Codewords with 2 Symbol Erro                         | rs O                 | 206,092                   | 226,017       | 540,382       | 12            | 9              | 30            |  |  |  |  |  |
| FEC Codewords with 3 Symbol Erro                         | rs O                 | 4,407                     | 5,163         | 36,906        | 2             | 0              | 1             |  |  |  |  |  |
| FEC Codewords with 4 Symbol Erro                         | rs O                 | 207                       | 226           | 3,511         | 0             | 0              | 0             |  |  |  |  |  |
| FEC Codewords with 5 Symbol Erro                         | rs 0                 | 1                         | 5             | 295           | 0             | 0              | 0             |  |  |  |  |  |
| FEC Codewords with 6 Symbol Erro                         | rs 0                 | 0                         | 0             | 47            | 0             | 0              | 0             |  |  |  |  |  |
| FEC Codewords with 7 Symbol Erro                         | rs 0                 | 0                         | 0             | 2             | 0             | 0              | 0             |  |  |  |  |  |
|                                                          |                      |                           |               |               |               |                |               |  |  |  |  |  |

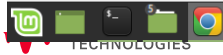

# **Output Test**

### EXAMPLE RESULTS

| M I  | IEEE 802.3 ck Application NEW PROJECT |            |        |            |            |                  |          |                                               |  |  |  |
|------|---------------------------------------|------------|--------|------------|------------|------------------|----------|-----------------------------------------------|--|--|--|
| File | e View Tools Help                     |            |        |            |            |                  |          |                                               |  |  |  |
| Set  | Up Select Tests Configure C           | Connect    | Run    | Automate   | Results    | HTML Report      |          |                                               |  |  |  |
|      | Test Name                             |            |        |            |            | Actual Value     | Margin % | Pass Limits                                   |  |  |  |
| 0    | Auto-tune Near-end CTLE Eye (         | Opening T  | P4 (S  | hort)      |            | -1.0 dB          |          | Information Only                              |  |  |  |
| 1    | Auto-tune Far-end CTLE Eye Op         | pening TP4 | 4 (Lor | ng)        |            | -8.0 dB          |          | Information Only                              |  |  |  |
| -    | Full-band peak-to-peak AC com         | nmon-moc   | le vol | tage, VCM- | FB (Short) | 7.19 mV          | 91.0125  | VALUE <= 80.00 mV                             |  |  |  |
| -    | Differential Output Voltage Test      | (Short)    |        |            |            | 542 mV           | 9.66667  | VALUE <= 600 mV                               |  |  |  |
| /    | Signaling Rate (Short)                |            |        |            |            | 53.124980000 GBd | 49.8118  | 53.119687500 GBd <= VALUE <= 53.130312500 GBd |  |  |  |
| -    | Near-end Eye Height (Short)           |            |        |            |            | 66.60 mV         | 344.000  | VALUE >= 15.00 mV                             |  |  |  |
| */   | Near-end Vertical Eye Closure (       | Short)     |        |            |            | 4.460 dB         | 62.8333  | VALUE <= 12.000 dB                            |  |  |  |
|      | Far-end Eye Height (Long)             |            |        |            |            | 21.90 mV         | 46.0000  | VALUE >= 15.00 mV                             |  |  |  |
|      | Far-end Vertical Eye Closure (L       | ong)       |        |            |            | 5.600 dB         | 53.3333  | VALUE <= 12.000 dB                            |  |  |  |
| = <  | (                                     |            | _      |            |            |                  |          |                                               |  |  |  |
| - Pi | arameter                              | Value      |        |            |            |                  |          |                                               |  |  |  |
| N N  | ertical Eye Closure - IEEE802.3cl     | < 5.600 dl | 3      |            |            |                  |          |                                               |  |  |  |
|      | Additional Info                       |            |        |            |            |                  |          |                                               |  |  |  |
| С    | TLE setting (gDC)                     | -8.0 dB    |        |            |            |                  |          |                                               |  |  |  |
| С    | TLE setting (gDC2)                    |            |        |            |            |                  |          |                                               |  |  |  |
| E    | ye Probability                        |            |        |            |            |                  |          |                                               |  |  |  |
| E    | ye 0/1 VEC                            | 5.60000    | dB     |            |            |                  |          |                                               |  |  |  |
| E    | ye 1/2 VEC                            | 4.79000    | dB     |            |            |                  |          |                                               |  |  |  |
| E    | ye 2/3 VEC                            | 5.19000    | dB     |            |            |                  |          |                                               |  |  |  |

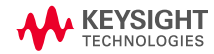

### **Cable Test**

せってませつ

### CABLE OUTPUT TEST PROCEDURE

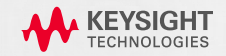

### NDR USING N1091CKCA FOR IEEE 802.3CK

Note: The following tests are conducted using the N1091CKCA DCA TX Test Application

- 1. Open the N1091CKCA application through the FlexDCA interface.
  - Navigate to Apps > Automated Test App > N1091CKCA.
- 2. Choose the C2M interface.
  - For instructions on de-embedding cables and adjusting scope skew, please see slides #18 and #19.

|        | Eye/Mask                             | Pattern Acquisition                                        | File Setu                          | p Measure                                 | Tools                   | Apps Help     | Auto<br>Scale | Run<br>Stop | Single Clear      | ×                                |                                  |
|--------|--------------------------------------|------------------------------------------------------------|------------------------------------|-------------------------------------------|-------------------------|---------------|---------------|-------------|-------------------|----------------------------------|----------------------------------|
|        | Extinction Ratio                     | 10.01856 ns                                                |                                    |                                           |                         | Automated Tes | st Apps       |             | N1095BSC N1091CKC | a dca o <sub>f</sub><br>A ieee80 | otical Test Ap<br>2.3ck Electric |
| 3      | Z IEEE 802                           | .3 ck Applicatio                                           | n New D                            | evice1                                    | -                       |               |               | -           |                   | ⊐∬X                              |                                  |
| F      | ile View<br>Set Up Sel               | Tools Help<br>ect Tests Conf                               | igure Cor                          | nect Run                                  | Autom                   | ate Results   | HTML Rep      | port        |                   |                                  |                                  |
|        | Standard<br>0 100<br>100<br>100      | Option<br>GAUI-1, 200GAI<br>GBASE-CR1, 20<br>GBASE-KR1, 20 | JI-2, 400G<br>0GBASE-C<br>0GBASE-K | AUI-4 C2C (<br>R2, and 400<br>R2, and 400 | C2M<br>GBASE-<br>GBASE- | CR4<br>KR4    |               |             |                   | ,<br>                            |                                  |
| dn 14s | Measurer<br>Set Char                 | ment Setup<br>mel Pair Infiniis<br>Selected Channe         | Sim Setup                          | Set Chann                                 | el Skew                 | Select Lan    | e Number      | r<br>J      |                   |                                  |                                  |
|        | ERL File S<br>Fixture R<br>Return Lo | Setup:<br>ef File Setup:<br>oss Setup                      |                                    |                                           |                         |               |               |             | Browse            | e<br>                            |                                  |

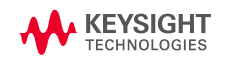

#### NDR USING N1091CKCA FOR IEEE 802.3CK

- 3. It is recommended to perform the "auto-tune eye opening test" for optimal CTLE settings related to eye opening.
  - This option can be accessed under the Utilities test.

#### Auto-tune Eye Opening Test Settings

- By default, the application selects "Optimized CTLE using COM method" as the CTLE mode. In this setting, the app will capture the signal and transform it into Pulse response, subsequently recommending TX FFE tap settings to enhance the output signal.
- Alternatively, users can opt for the 'brute force method' to evaluate all CTLE combinations, although this results in a longer measurement duration.
  - To switch to the brute force method, navigate to the configure tab under Utilities and change the CTLE mode from "optimized CTLE using COM method" to "Auto-tune."
  - Brute force method may take approx. 40 mins for one auto-tune test, 160 mins for all 4 auto-tune utility test.

#### 🌗 🖪 Utilities

- Auto-tune CTLE, DFE Eye Opening TP1a
- 🚯 🗹 Auto-tune Near-end CTLE Eye Opening TP4 (Short)
  - Auto-tune Near-end CTLE Eye Opening TP4 (Long)
  - Auto-tune Far-end CTLE Eye Opening TP4 (Short)
- 🕕 🗹 Auto-tune Far-end CTLE Eye Opening TP4 (Long)

| I Indian -                             |          |
|----------------------------------------|----------|
| Utilities                              |          |
| COM tool settings                      |          |
| CTLE Mode (Optimized CTLE using COM    | Method)  |
| Search using COM recommended setting   | gs (Yes) |
| Tx FFE source for Auto-tune (FFE in DU | T)       |
| Measure Jitter For COM Method (Yes)    |          |
| SNDR (32.5)                            |          |
| RLM (0.95)                             |          |

| Parameter  | Limits to meet, for Autotune utility test to report optimal eye opening |
|------------|-------------------------------------------------------------------------|
| Eye Height | 15mV (min)                                                              |
| VEC        | 12dB (max)                                                              |

\*App will not report result if failed to meet the above limit, even it is opened eyes signal

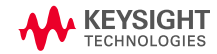

### NDR USING N1091CKCA FOR IEEE 802.3CK

#### Auto-tune Eye Opening Test Settings (cont.)

#### **TX FFE source for Auto-tune**

- The default setting is "FFE in scope," which utilizes FlexDCA's math block to apply the FFE settings suggested by the COM tool. It serves as a "preview" of the recommended TX FFE setting.
- If TX tap settings (equalizer) can be adjusted, it is advisable to change the setting to "FFE in DUT." This will prompt the app to guide you in modifying the tap settings after calculating the necessary values.

### Jitter Measurement for COM

 To determine COM, it is necessary to have Add and Sigma RJ, which can be assessed using the jitter mode of FlexDCA.

Utilities

COM tool settings

SNDR (32.5)

RLM (0.95)

CTLE Mode (Optimized CTLE using COM Method) Search using COM recommended settings (Yes)

Tx FFE source for Auto-tune (FFE in DUT) Measure Jitter For COM Method (Yes)

- If the signal experiences degradation, FlexDCA might have difficulty in accurately characterizing it while in jitter mode.
- This mode is enabled by default; if characterization issues arise, consider disabling it.
- When turned off, two additional parameters become visible: Jrms and J3u, which have specification limits of 0.023 and 0.115, respectively.
- The utility test will bypass the 12-edge jitter mode to evaluate Jrms and J3u, utilizing 0.023 and 0.115 as the input values.

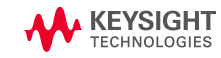

### NDR USING N1091CKCA FOR IEEE 802.3CK

#### Settings for Auto-tune Eye Opening Test (cont.)

#### **SNDR and RLM values**

• These represent the specification limit values. Users may adjust the SNDR and RLM values if their measured results fall below these limits.

#### **General Settings**

- This indicates the starting and stopping values (range) for the TP1a & TP4 CTLE auto tune, which is advised to stay at the default setting.
- Users have the option to modify this range if desired.

#### Utilities

COM tool settings CTLE Mode (Optimized CTLE using COM Method) Search using COM recommended settings (Yes) Tx FFE source for Auto-tune (FFE in DUT) Measure Jitter For COM Method (Yes) SNDR (32.5)

#### RLM (0.95) General settings

Select Eye for Auto-Tune (Average All) Start value for gDC CTLE auto-tune (-2dB) Stop value for gDC CTLE auto-tune (-11dB) Start value for gDC2 CTLE auto-tune (0dB) Stop value for gDC2 CTLE auto-tune (-3dB) Start value for Near-end gDC CTLE auto-tune (Short) (-1dB) Stop value for Near-end gDC CTLE auto-tune (Short) (-5dB) Start value for Near-end gDC2 CTLE auto-tune (Short) (0dB) Stop value for Near-end gDC2 CTLE auto-tune (Short) (-2dB) Start value for Near-end gDC CTLE auto-tune (Long) (-1dB) Stop value for Near-end gDC CTLE auto-tune (Long) (-5dB) Start value for Near-end gDC2 CTLE auto-tune (Long) (0dB) Stop value for Near-end gDC2 CTLE auto-tune (Long) (-2dB) Start value for Far-end gDC CTLE auto-tune (Short) (-2dB) Stop value for Far-end gDC CTLE auto-tune (Short) (-9dB) Start value for Far-end gDC2 CTLE auto-tune (Short) (-1dB) Stop value for Far-end gDC2 CTLE auto-tune (Short) (-3dB) Start value for Far-end gDC CTLE auto-tune (Long) (-2dB) Stop value for Far-end gDC CTLE auto-tune (Long) (-9dB) Start value for Far-end gDC2 CTLE auto-tune (Long) (-1dB) Stop value for Far-end gDC2 CTLE auto-tune (Long) (-3dB)

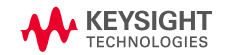

#### NDR USING N1091CKCA FOR IEEE 802.3CK

- 4. Peak-to-Peak AC Common-Mode Voltage Test (VCMPP)
  - The maximum limit for VCMPP-LF is set at 32 mV.
  - The maximum limit for VCMPP-FB is established at 80 mV.

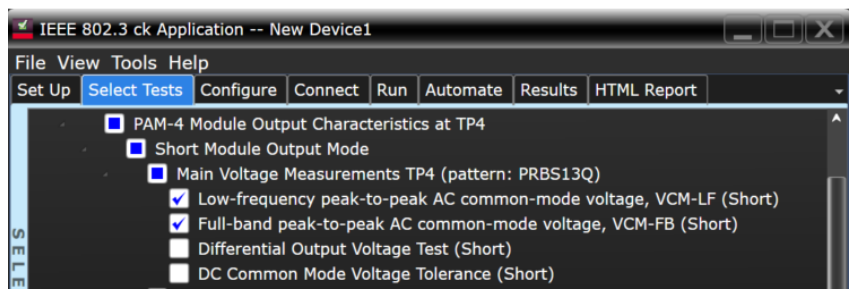

In the application, choose the Peak-to-Peak AC Common-Mode Voltage (Low Frequency & Full-Band) test to conduct.

- Note: Due to Equivalent Time Sampling scope aliasing affecting the noise spectrum, the DCA will provide measurements across the full band utilizing internal hardware filters (no extra filtering is required).
- **Note:** The application will perform measurements with a probability of 10E-5.
- Note: For the Peak-to-Peak AC Common Mode (Low Frequency), an additional 2x 100 MHz low-pass filter will be necessary.

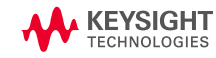

#### NDR USING N1091CKCA FOR IEEE 802.3CK

- Differential Output Voltage Test (maximum limit for short mode: 600mV, maximum limit for long mode: 845mV) and DC Common-Mode Voltage Tolerance (specified limit range: -0.35 to 2.85V)
  - Within the application, choose the Differential Output Voltage Test and the DC Common-Mode Voltage Tolerance Test to execute.

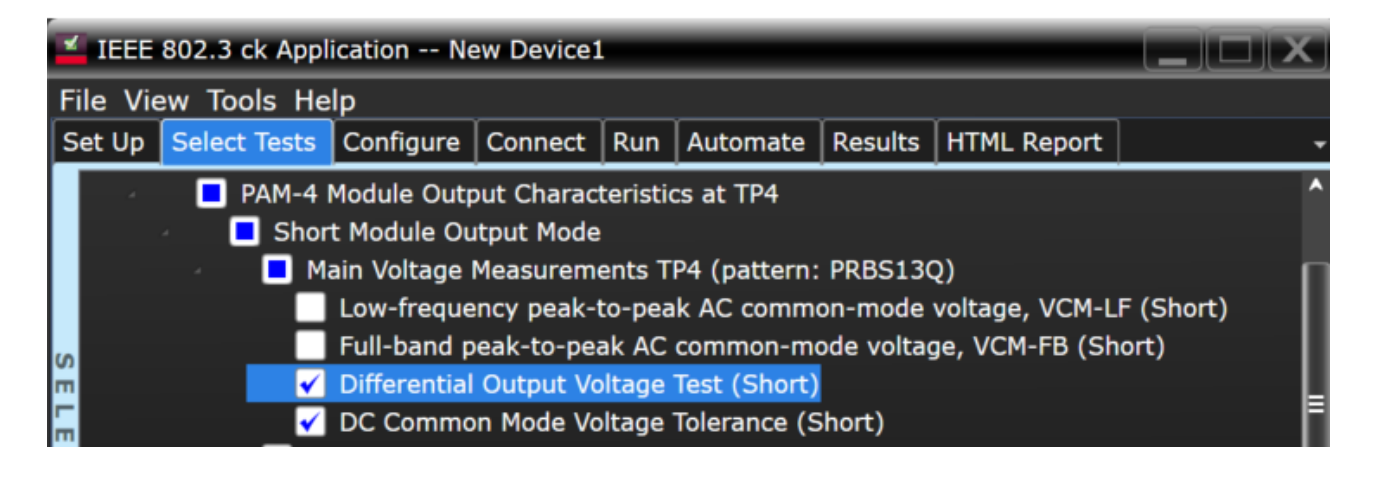

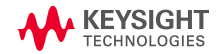

#### NDR USING N1091CKCA FOR IEEE 802.3CK

#### 6. Measurement of Transition Time (minimum specification limit: 8.5 ps)

- Choose the transition test measurement option
- Conduct rise-time and fall-time evaluations
  - Note: This is monitored through a fourth-order Bessel-Thomson low-pass filter with a 3dB bandwidth of 40GHz; performed internally using a time-equivalent hardware filter

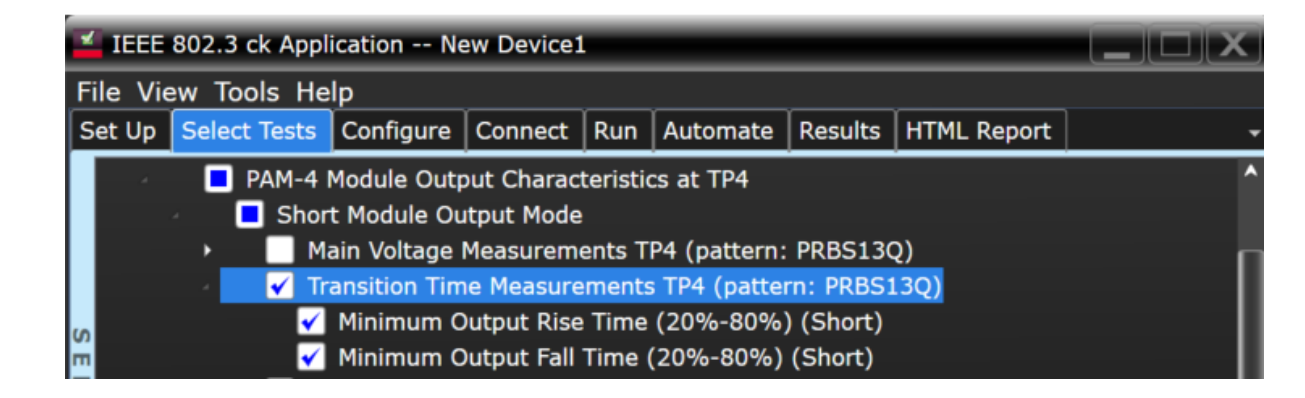

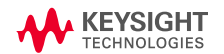

### NDR USING N1091CKCA FOR IEEE 802.3CK

- 7. Near-end Eye Height (minimum 15mV; short/long mode)
  - Choose the Near-end Eye Height test and initiate the process.
    - In short mode, the application will use the Zp=0 insertion loss file for the measurement.
    - In long mode, the application will utilize the Zp=80 insertion loss file for the measurement.

### 8. Near-end VEC (maximum 12dB; short/long mode)

- Select the Near-end VEC test and commence the evaluation.
  - The short mode will incorporate the Zp=0 insertion loss file for measurement.
  - The long mode will employ the Zp=80 insertion loss file for measurement.

Table 120G–5—PCB length for module output measurements

| Module output mode | Host channel type | PCB length, $z_p$ (mm) |
|--------------------|-------------------|------------------------|
| Short              | near-end          | 0                      |
| Short              | far-end           | 133                    |
| Long               | near-end          | 80                     |
| Long               | far-end           | 244.7                  |

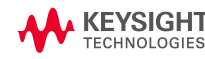

| M IEEE   | IEEE 802.3 ck Application New Device1 |              |              |          |               |           |                |    |
|----------|---------------------------------------|--------------|--------------|----------|---------------|-----------|----------------|----|
| File Vi  | ew Tools He                           | lp           |              |          |               |           |                |    |
| Set Up   | Select Tests                          | Configure    | Connect      | Run      | Automate      | Results   | HTML Report    |    |
|          | 🌗 📘 PAM-4                             | Module Out   | out Charac   | teristio | cs at TP4     |           |                |    |
|          | 🕗 🌗 🗖 Shor                            | t Module Ou  | itput Mode   |          |               |           |                |    |
|          |                                       | ain Voltage  | Measurem     | ents T   | P4 (pattern:  | PRBS130   | 2)             |    |
|          | 🛛 🕨 🔵 Tr                              | ansition Tim | e Measure    | ments    | s TP4 (patter | n: PRBS1  | 13Q)           |    |
| S        | 🕘 🔁 Si                                | gnaling Rate | and Eye I    | Mask I   | Measuremen    | ts TP4 (p | attern: PRBS13 | Q) |
| <u> </u> |                                       | Signaling R  | ate (Short   | )        |               |           |                |    |
| m        |                                       | Near-end E   | ye Height    | (Short   | t)            |           |                |    |
| C        |                                       | Near-end V   | ertical Eye  | Closu    | ıre (Short)   |           |                |    |
| 7        | Far-end Eye Height (Short)            |              |              |          |               |           |                |    |
| TE       |                                       | Far-end Ve   | rtical Eye ( | Closure  | e (Short)     |           |                |    |

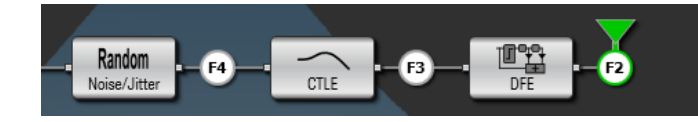

| IEEE 802.3 ck Application New Device1 |                                                                             |                                                                                                    |                                                                                                    |                                                                                       |                                                                                          |                                    |                              |     |
|---------------------------------------|-----------------------------------------------------------------------------|----------------------------------------------------------------------------------------------------|----------------------------------------------------------------------------------------------------|---------------------------------------------------------------------------------------|------------------------------------------------------------------------------------------|------------------------------------|------------------------------|-----|
| File Vi                               | ew Tools He                                                                 | lp                                                                                                    |                                                                                                    |                                                                                       |                                                                                          |                                    |                              |     |
| Set Up                                | Select Tests                                                                | Configure                                                                                                    | Connect                                                                                                    | Run                                                                                   | Automate                                                                                 | Results                            | HTML Report                  |     |
| SELECT TE                             | <ul> <li>PAM-4</li> <li>Shor</li> <li>Ma</li> <li>Tr</li> <li>Si</li> </ul> | Module Outp<br>t Module Outp<br>ansition Tim<br>gnaling Rate<br>Signaling R<br>Near-end E<br>Near-end Ey<br>Far-end Ve | but Charac<br>atput Mode<br>Measurem<br>e Measure<br>e and Eye<br>ate (Short<br>ge Height<br>(Strical Eye<br>e Height (S<br>rtical Eye ( | teristic<br>ents T<br>ements<br>Mask I<br>:)<br>(Short<br>2 Closu<br>Short)<br>Closur | es at TP4<br>P4 (pattern:<br>TP4 (patter<br>Measuremen<br>t)<br>ure (Short)<br>a (Short) | PRBS130<br>rn: PRBS1<br>Its TP4 (p | Q)<br>L3Q)<br>attern: PRBS13 | 3Q) |

#### NDR USING N1091CKCA FOR IEEE 802.3CK

- **9.** Far-end Eye Height (minimum 15mV; short/long mode)
  - Choose the Far-end Eye Height test and initiate it
    - In short mode, the application will incorporate the Zp=133 insertion loss file for measurement
    - In long mode, the application will incorporate the Zp=244.7 insertion loss file for measurement

### **10.Far-end VEC** (maximum 12dB; short/long mode)

- Choose the Far-end VEC test and initiate it
  - In short mode, the application will incorporate the Zp=133 insertion loss file for measurement
  - In long mode, the application will incorporate the Zp=244.7 insertion loss file for measurement

| Module output mode | Host channel type | PCB length, z <sub>p</sub> (mm) |
|--------------------|-------------------|---------------------------------|
| Short              | near-end          | 0                               |
| Short              | far-end           | 133                             |
| Long               | near-end          | 80                              |
| Long               | far-end           | 244.7                           |

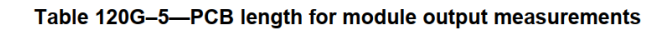

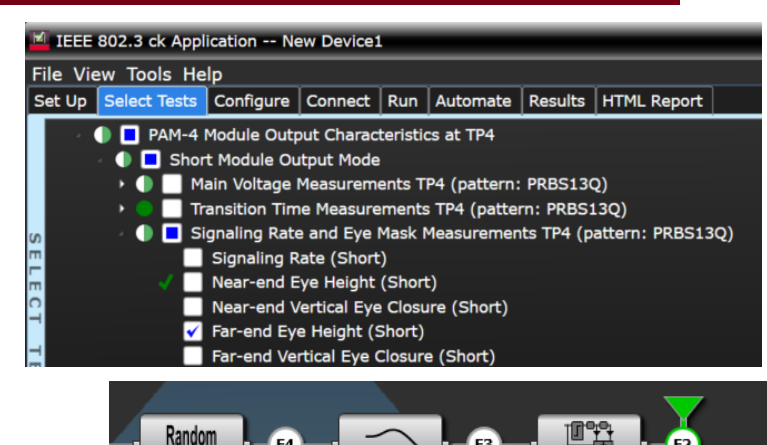

Noise/Jitter

| IEEE 802.3 ck Application New Device1 |                                                                                                    |                                                                                                    |                                                                     |                                                                                          |                                  |                              |     |
|---------------------------------------|----------------------------------------------------------------------------------------------------|----------------------------------------------------------------------------------------------------|---------------------------------------------------------------------|------------------------------------------------------------------------------------------|----------------------------------|------------------------------|-----|
| File View Tools Hel                   | p                                                                                                    |                                                                                                    |                                                                     |                                                                                          |                                  |                              |     |
| Set Up Select Tests                   | Configure                                                                                                    | Connect                                                                                                    | Run                                                                 | Automate                                                                                 | Results                          | HTML Report                  |     |
|                                       | Module Outp<br>t Module Ou<br>ansition Tim<br>gnaling Rate<br>Signaling R<br>Near-end E<br>Near-end V<br>Far-end Ver<br>Far-end Ver | out Charact<br>htput Mode<br>Measureme<br>e Measure<br>e and Eye I<br>ate (Short<br>ye Height<br>fertical Eye<br>ctical Eye ( | teristic<br>ents T<br>ments<br>Mask M<br>(Short<br>Closu<br>Closure | es at TP4<br>P4 (pattern:<br>TP4 (patter<br>Measuremen<br>:)<br>:re (Short)<br>= (Short) | PRBS130<br>m: PRBS1<br>ts TP4 (p | 2)<br>13Q)<br>attern: PRBS13 | ŝQ) |

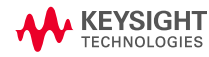

### **Cable test**

せバリン

### CABLE INPUT TEST PROCEDURE

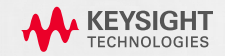

### SAME CONFIGURATION FOR CABLE INPUT AND OUTPUT TESTS

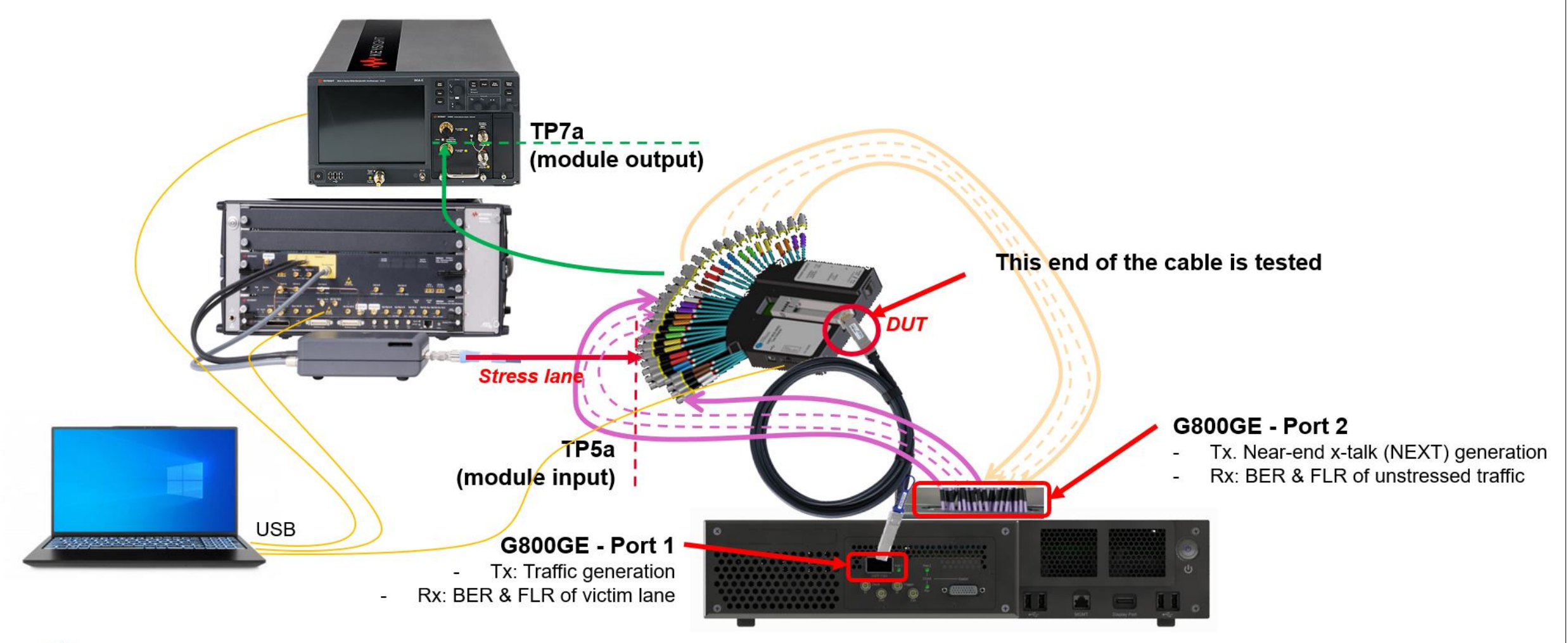

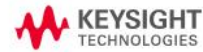

NDR ATD Testing MOI

### **RX IEEE802.3ck Specification**

### MODULE INPUT (TP1)

#### Table 120G–10—Module stressed input parameters

| Parameter                                   | Value        | Value |
|---------------------------------------------|--------------|-------|
| Pattern generator transition time (target)  | 9            | ps    |
| Applied peak-to-peak sinusoidal jitter      | Table 162–17 | _     |
| Eye height (target)                         | 10           | mV    |
| Vertical eye closure, VEC (min)             | 12           | dB    |
| Vertical eye closure, VEC (max)             | 12.5         | dB    |
| Crosstalk differential peak-to-peak voltage | 845          | mV    |
| Crosstalk transition time                   | 8.5          | ps    |

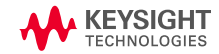

### **NDR RX Test**

#### MODULE INPUT (TP1)

- 1. Plug one end of the cable (A) in the MCB and the other end (B) in the port#1 of the G800GE
- 2. In the Wilder CMIS GUI, check if the module is operating in short or long mode (instruction <u>here</u>)
- 3. in M8070B (BERT FW), recall the calibration settings for short or long mode
- 4. In KiOS (G800GE FW)
  - · Go to "stats"
  - Read the error stats (BER and FLR) of the victim lane (see example <u>here</u>). To check which one is the victim lane, turn off/on the BERT global output in M8070B Swap the cable and read the error for the other end (B) of the cable
- 5. If possible, change the mode of both end of the cable (via KiOS CMIS and Wilder GUI CMIS) and repeat the procedure

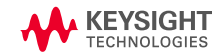

## **Controlling the DUT mode**

MODULE SHORT AND LONG MODE

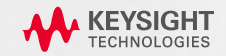

## Module short and long modes

### THE NEED TO ACCOMMODATE DIFFERENT HOST CHANNELS

#### 102.4T Implementation Study, Cisco

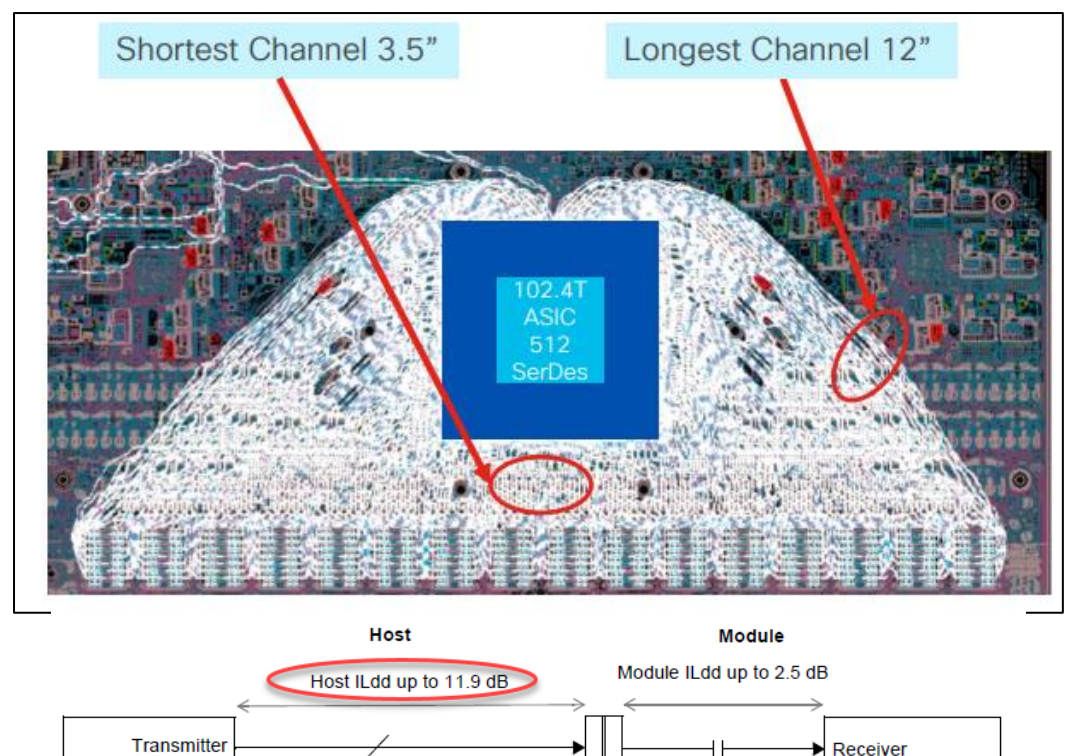

Connector ILdd up to 1.6 dB ↔

Channel ILdd up to 16 dB

- The Host dd IL can range from 2.3dB to 11.9dB (realistically from ~5dB to ~11dB)
- To ensure a successful link with the module, the host chip, which knows the run length of the soldering, can
  - Adjust its Tx FIR and Rx CTLE
  - Request the module to operate in the *short* or the *long* mode

Table 120G-3-Module output characteristics at TP4

| Parameter                                                                 | Reference  | Value               | Units    |
|---------------------------------------------------------------------------|------------|---------------------|----------|
| Signaling rate, each lane (nominal)                                       |            | 53.125 <sup>a</sup> | GBd      |
| Differential peak-to-peak output voltage (max)<br>Short mode<br>Long mode | 120G.5.1   | 600<br>845          | mV<br>mV |
| Eye height (min)                                                          | 120G.3.2.2 | 15                  | mV       |
| Vertical eye closure, VEC (max)                                           | 120G.3.2.2 | 12                  | dB       |

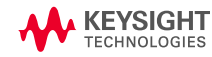

Host

C2M component

Receiver

Module C2M

component

ransmitter

### Module *short* and *long* modes

### THE NEED TO ACCOMMODATE DIFFERENT HOST CHANNELS

| IEEE 802.3 interface type | Module output mode | Host electrical interface |
|---------------------------|--------------------|---------------------------|
| 100GAUI-1 C2M             | short              | 100GAUI-1-S C2M           |
| 100GAUI-1 C2M             | long               | 100GAUI-1-L C2M           |
| 200GAUI-2 C2M             | short              | 200GAUI-2-S C2M           |
| 200GAUI-2 C2M             | long               | 200GAUI-2-L C2M           |
| 400GAUI-4 C2M             | short              | 400GAUI-4-S C2M           |
| 400GAUI-4 C2M             | long               | 400GAUI-4-L C2M           |

#### Table 120G–4—Module output mode mapping

→ Modules are usually per default in "*short*" mode → The host will "tweak" module CMIS (Tx settings) to make it operate in long mode.

- The module output supports two equalization states: short and long. In the short state, the module shall meet for nearend requirement (low loss channel). In the long state, the module shall meet for far-end requirement (high loss channel).
- Four Host / Module modes combinations are possible:

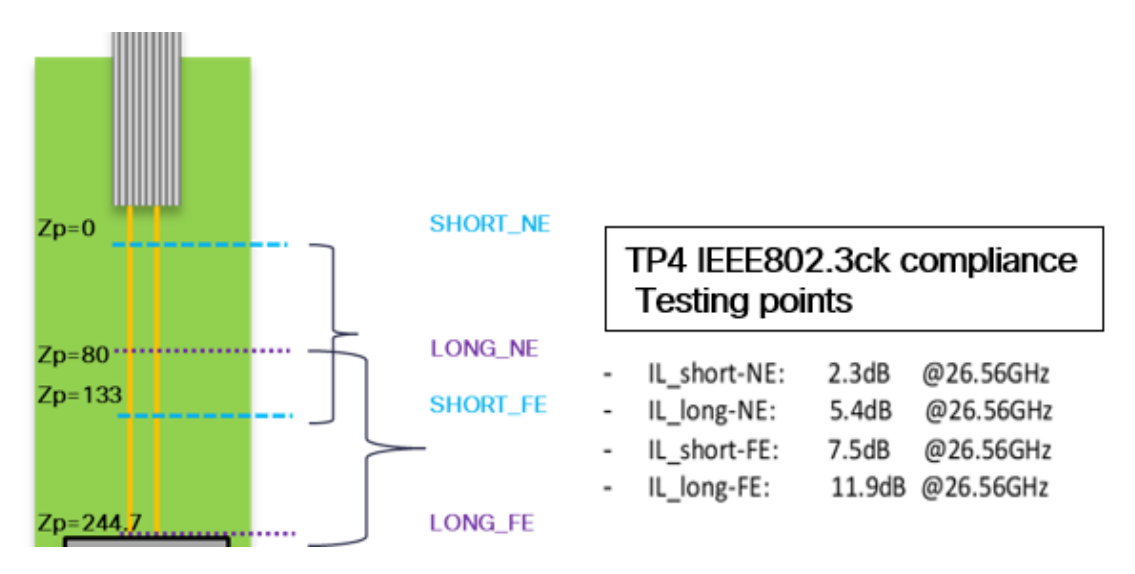

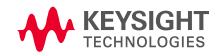

### Module short and long mode

### OUTPUT TEST MUST BE CARRIED OUT FOR BOTH MODES

### Module output test using N1091CKCA

| TIEEE 802.3 ck Application New Device1                                                                                                    |  |  |  |  |  |  |
|----------------------------------------------------------------------------------------------------|--|--|--|--|--|--|
| File View Tools Help                                                                                                    |  |  |  |  |  |  |
| Set Up Select Tests Connect Run Automate Results HTML Report Configure -                                                                                                    |  |  |  |  |  |  |
| <ul> <li>Output Waveform Measurements TP1a (pattern: PRBS13Q)</li> <li>Cignaling Data and Eyo Mack Measurements TP1a (pattern: PRBS13Q)</li> <li>Cignaling Data and Eyo Mack Measurements TP1a (pattern: PRBS13Q)</li> <li>Return Loss PNA/N1055A Measurements</li> <li>PAM-4 Module Output Character stics at TP4</li> <li>Short Module Output Mode</li> <li>✓ Long Module Output Mode</li> <li>✓ Output Waveform Measurements TP4 (pattern: PRBS13Q)</li> <li>✓ Return Loss PNA/N1055A Measurements</li> <li>Utilities</li> <li>Auto-tune CTLE, DFE Eye Opening TP1a</li> <li>(Click a test's name to see its description)</li> </ul> |  |  |  |  |  |  |
| Messages                                                                                                    |  |  |  |  |  |  |
| Summaries (click for details) Filter Clear Details                                                                                                    |  |  |  |  |  |  |
| 2024-09-27 10:11:50:735 AM Ready                                                                                                    |  |  |  |  |  |  |
| Unsaved Changes 13 Tests                                                                                                    |  |  |  |  |  |  |

#### $\rightarrow$ The host channel (FE/NE) is emulated in the scope

• FE & NE channel cases will result in different CTLE range for the host reference receiver in the scope

| Continuous time filter, DC gain for TP4 near-end<br>Range<br>Step size              | g <sub>DC</sub> | -5 to -1<br>1.0 | dB |
|-------------------------------------------------------------------------------------|-----------------|-----------------|----|
| Continuous time filter, DC gain fo <mark>r TP4 far-end</mark><br>Range<br>Step size | gDC             | -9 to -2<br>1.0 | dB |

 Depending on the module mode (short or long) different Sparameters are used → The module mode must be known for the test

 $\rightarrow$  Make sure the module is in the correct mode before testing!

KEYSIGHT TECHNOLOGIES

### Module short and long mode

#### INPUT TEST INDEPENDENT OF THE MODULE MODE

| 🗾 Compliance RX Test Automation for IEEE 802.3ck New Device1                                                                                                    |  |  |  |  |  |  |
|----------------------------------------------------------------------------------------------------|--|--|--|--|--|--|
| File View Tools Help         Set Up       Select Tests         Configure                                                                                                    |  |  |  |  |  |  |
| <ul> <li>IEEE 802.3ck Tests</li> <li>C2M Module Input (100G)</li> <li>Calibrations</li> <li>Crosstalk Calibration</li> <li>Crosstalk Calibration</li> <li>SJ Calibration</li> <li>UUGJ Calibration</li> <li>UUGJ Calibration</li> <li>BuJ Calibration</li> <li>Transmitter Pre-Cursor1 (0.0)</li> <li>Transmitter Pre-Cursor3 (0.0)</li> <li>Channel EQ Pre-Cursor3 (0.0)</li> <li>Channel EQ Pre-Cursor1 (0.0)</li> <li>Cosstalk Calibration</li> <li>Stressed Eye Calit</li> <li>Mutti-lane Stresse</li> <li>Voltage Tolerance</li> <li>BUJ Calibration</li> <li>Stressed Eye Calibration</li> <li>BUJ Calibration</li> <li>Stressed Eye Calibration</li> <li>BUJ Calibration</li> <li>Stressed Eye Calibration</li> <li>Stressed Eye Calibrat</li></ul> |  |  |  |  |  |  |
|                                                                                                    |  |  |  |  |  |  |
| Messages       Version         Summaries (click for details) Filter Clear       Details         2024-09-27 10:16:40:925 AM Select Another Address? (r.)       - All tests selected on the 'select Tests' tab will be         - All tests selected on the 'select Tests' tab will be       - All tests selected on the 'select Tests' tab will be         Unsaved Changes       2 Tests                                                                                                    |  |  |  |  |  |  |

Module input test using M8091CKCA

The module receiver is expected to behave independently of the mode (TX only). However, some vendors may adjust the initial settings of the adaptive receiver equalizer depending on the module mode.

 $\rightarrow$  It is recommended to repeat the input test for both module modes

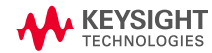

## **Checking the module mode**

### USING CMIS INTERFACE

| <b>∩</b> í | i <b>xía</b> G8 | 3000  | iE-02 4.2 Build 70                                | 4x200GE,        | 100G Lane | s SETTINGS | STATS CM | IIS | ≡    | ^ | ^        | ^                               | Î                                                                  | Î                                                                                                    | Î                                                                                                    | Î                                                                                                    | Î                                                                                                    |
|------------|-----------------|-------|---------------------------------------------------|-----------------|-----------|------------|----------|-----|------|---|----------|---------------------------------|--------------------------------------------------------------------|----------------------------------------------------------------------------------------------------|----------------------------------------------------------------------------------------------------|----------------------------------------------------------------------------------------------------|----------------------------------------------------------------------------------------------------|
| Port 1,    | QSFP-DI         | D800, | BERT,                                             |                 |           |            | 1        |     | 2    |   |          |                                 |                                                                    |                                                                                                    |                                                                                                    |                                                                                                    |                                                                                                    |
| Auto       | ~               | CMIS  | 5.0 Lower Page 00 - Control and Status Essentials | ~               | Page 0    | Bank 0 🗘   | Refres   | h   |      |   |          |                                 |                                                                    |                                                                                                    |                                                                                                    |                                                                                                    |                                                                                                    |
| 0          | _               | _     |                                                   |                 | _         |            | _        | _   | =    |   |          |                                 |                                                                    |                                                                                                    |                                                                                                    |                                                                                                    |                                                                                                    |
| Addr       | RW              | Re    | gister Name                                       | Decode [+]      | Rea       | d          | Read     |     | Writ |   |          |                                 |                                                                    |                                                                                                    |                                                                                                    |                                                                                                    |                                                                                                    |
| 84         | RO              | ) C   | ustom                                             |                 | 00h       | 0000000    | Read     |     |      |   |          |                                 |                                                                    |                                                                                                    |                                                                                                    |                                                                                                    |                                                                                                    |
| 85         | RO              | ) N   | 1edia Type                                        | SMF             | 02h       | 00000010   | Read     | _   |      |   |          |                                 |                                                                    |                                                                                                    |                                                                                                    |                                                                                                    |                                                                                                    |
| 86         | RO              | ) Н   | lost Interface ID App1                            | 100GAUI-1-S C2M | 4bh       | 01001011   | Read     |     |      |   |          |                                 |                                                                    |                                                                                                    |                                                                                                    |                                                                                                    |                                                                                                    |
| 87         | RO              | ) N   | 1edia Interface ID App1                           | 100GBASE-DR     | 14h       | 00010100   | Read     |     | 66   |   | 42       | 42 CAUI-4 C2M (<br>PS (528 514) | 42 CAUI-4 C2M (Annex 83E) with<br>PS (528 514) EFC                 | 42 CAUI-4 C2M (Annex 83E) with 103.13                                                                                   | 42 CAUI-4 C2M (Annex 83E) with 103.13 4                                                                                                    | 42 CAUI-4 C2M (Annex 83E) with 103.13 4 25.78125                                                                                                    | 42 CAUI-4 C2M (Annex 83E) with 103.13 4 25.78125 NRZ                                                                                                    |
| 88         | RO              | ) H   | lost Lane Count App1                              | 1 / 1 Lanes     | 11h       | 00010001   | Read     |     | 12   |   | С        | C 100GAUI-4 C                   | C 100GAUI-4 C2M (Annex 135E)                                       | C 100GAUI-4 C2M (Annex 135E) 106.25                                                                                     | C 100GAUI-4 C2M (Annex 135E) 106.25 4                                                                                                    | C 100GAUI-4 C2M (Annex 135E) 106.25 4 26.5625                                                                                                    | C         100GAUI-4 C2M (Annex 135E)         106.25         4         26.5625         NRZ                                                                                                    |
| 89         | RO              | ) H   | lost Lane Assignment Options App1                 | Begining Lanes  | ffh       | 11111111   | Read     |     | 13   | _ | D        | D 100GAUI-2 C                   | D 100GAUI-2 C2M (Annex 135G)                                       | D 100GAUI-2 C2M (Annex 135G) 106.25                                                                                     | D 100GAUI-2 C2M (Annex 135G) 106.25 2                                                                                                    | D 100GAUI-2 C2M (Annex 135G) 106.25 2 26.5625                                                                                                    | D 100GAUI-2 C2M (Annex 135G) 106.25 2 26.5625 PAM4                                                                                                    |
| 90         | RO              | ) H   | lost Interface ID App2                            | Reserved/Custom | ffh       | 11111111   | Read     |     | 75   | - | 4B<br>4C | 4B 100GAUI-1-S                  | 4B 100GAUI-1-S C2M (Annex 120G)<br>4C 100GAUI-1-L C2M (Annex 120G) | 4B         100GAUI-1-S C2M (Annex 120G)         106.25           4C         100GAUI-1-L C2M (Annex 120G)         106.25 | 4B         100GAUI-1-S C2M (Annex 120G)         106.25         1           4C         100GAUI-1-L C2M (Annex 120G)         106.25         1 | 4B         100GAUI-1-S C2M (Annex 120G)         106.25         1         53.125           4C         100GAUI-1-L C2M (Annex 120G)         106.25         1         53.125 | 4B         100GAUI-1-S C2M (Annex 120G)         106.25         1         53.125         PAM4           4C         100GAUI-1-L C2M (Annex 120G)         106.25         1         53.125         PAM4 |
| 91         | RO              | ) N   | 1edia Interface ID App2                           | Undefined       | 00h       | 00000000   | Read     |     | 14   | - | E        | E 200GAUI-8 C                   | E 200GAUI-8 C2M (Annex 1200)                                       | E 200GAUI-8 C2M (Annex 120C) 212.50                                                                                     | E 200GAUI-8 C2M (Annex 120C) 212.50 8                                                                                                    | E         200GAUI-8 C2M (Annex 120C)         212.50         8         26.5625                                                                                             | E         200GAUI-8 C2M (Annex 120C)         212.50         8         26.5625         NRZ                                                                                                    |
|            |                 |       |                                                   |                 |           |            |          |     | 15   |   | F        | F 200GAUI-4 C                   | F 200GAUI-4 C2M (Annex 120E)                                       | F 200GAUI-4 C2M (Annex 120E) 212.50                                                                                     | F 200GAUI-4 C2M (Annex 120E) 212.50 4                                                                                                    | F 200GAUI-4 C2M (Annex 120E) 212.50 4 26.5625                                                                                                    | F 200GAUI-4 C2M (Annex 120E) 212.50 4 26.5625 PAM4                                                                                                    |

|     |    | RS (528,514) FEC              |         |    |         |      | - |
|-----|----|-------------------------------|---------|----|---------|------|---|
| 12  | С  | 100GAUI-4 C2M (Annex 135E)    | 106.25  | 4  | 26.5625 | NRZ  | 1 |
| 13  | D  | 100GAUI-2 C2M (Annex 135G)    | 106.25  | 2  | 26.5625 | PAM4 | 2 |
| 75  | 4B | 100GAUI-1-S C2M (Annex 120G)  | 106.25  | 1  | 53.125  | PAM4 | 2 |
| 76  | 4C | 100GAUI-1-L C2M (Annex 120G)  | 106.25  | 1  | 53.125  | PAM4 | 2 |
| 14  | E  | 200GAUI-8 C2M (Annex 120C)    | 212.50  | 8  | 26.5625 | NRZ  | 1 |
| 15  | F  | 200GAUI-4 C2M (Annex 120E)    | 212.50  | 4  | 26.5625 | PAM4 | 2 |
| 77  | 4D | 200GAUI-2-S C2M (Annex 120G)  | 212.50  | 2  | 53.125  | PAM4 | 2 |
| 78  | 4E | 200GAUI-2-L C2M (Annex 120G)  | 212.50  | 2  | 53.125  | PAM4 | 2 |
| 128 | 80 | 200GAUI-1 (Annex176E)         | 212.50  | 1  | 106.25  | PAM4 | 2 |
| 16  | 10 | 400GAUI-16 C2M (Annex 120C)   | 425.00  | 16 | 26.5625 | NRZ  | 1 |
| 17  | 11 | 400GAUI-8 C2M (Annex 120E)    | 425.00  | 8  | 26.5625 | PAM4 | 2 |
| 79  | 4F | 400GAUI-4-S C2M (Annex 120G)  | 425.00  | 4  | 53.125  | PAM4 | 2 |
| 80  | 50 | 400GAUI-4-L C2M (Annex 120G)  | 425.00  | 4  | 53.125  | PAM4 | 2 |
| 129 | 81 | 400GAUI-2 (Annex176E)         | 425.00  | 2  | 106.25  | PAM4 | 2 |
| 81  | 51 | 800GAUI-8 S C2M (Annex 120G)  | 850.00  | 8  | 53.125  | PAM4 | 2 |
| 82  | 52 | 800GAUI-8 L C2M (Annex 120G)  | 850.00  | 8  | 53.125  | PAM4 | 2 |
| 130 | 82 | 800GAUI-4 (Annex176E)         | 850.00  | 4  | 106.25  | PAM4 | 2 |
| 85  | 55 | 1.6TAUI-16-S C2M (Annex 120G) | 1700.00 | 16 | 53.125  | PAM4 | 2 |
|     |    |                               |         |    |         |      |   |

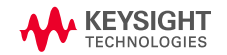

### **CMIS 4.0 control**

#### LOOPBACK

#### Table 8-69 Loopback Capabilities (Page 13h)

| Byte | Bits | Name                                                   | Description                                                                                                    | Туре |
|------|------|--------------------------------------------------------|----------------------------------------------------------------------------------------------------|------|
| 128  | 7    | Reserved                                               |                                                                                                    | RO   |
|      | 6    | Simultaneous Host and Media Side<br>Loopback supported | 0b=Simultaneous host and media side loopback not<br>supported<br>1b=Simultaneous host/media side loopback supported | RQD  |
|      | 5    | Per-lane Media Side Loopback<br>supported              | 0b=Individual lane media side loopback not supported<br>1b=Individual lane media side loopback supported            | 1    |
|      | 4    | Per-lane Host Side Loopback<br>supported               | 0b=Individual lane host side loopback not supported<br>1b=Individual lane host side loopback supported              | ]    |
|      | 3    | Host Side Input Loopback supported                     | 0b=Host side input loopback not supported<br>1b=Host side input loopback supported                                  | ]    |
|      | 2    | Host Side Output Loopback<br>supported                 | 0b=Host side output loopback not supported<br>1b=Host side output loopback supported                                |      |
|      | 1    | Media Side Input Loopback<br>supported                 | 0b=Media side input loopback not supported<br>1b=Media side input loopback supported                                | Byte |
|      | 0    | Media Side output Loopback<br>supported                | 0b=Media side output loopback not supported<br>1b=Media side output loopback supported                              | 180  |

#### See CMIS 4.0 - page 13h

- 1. Check capabilities (13h Byte 128)
- Activate Media Side input loopback (13h Byte 181)
   e.g. for ch 1-8: 1111111

#### Bits Name Description Туре Media side output loopback lane 8 enable Ob=normal non-loopback operation 7 RW Media side output loopback lane 7 enable 1b=loopback operation enabled. 6 Opt. 5 Media side output loopback lane 6 enable If the Per-lane Media Side Loopback Media side output loopback lane 5 enable 4 Supported field=1, loopback control is per Media side output loopback lane 4 enable 3 lane. Otherwise, if any loopback enable bit is 2 Media side output loopback lane 3 enable set to 1, all Media side lanes are in output Media side output loopback lane 2 enable 1 loopback. Media side output loopback lane 1 enable 0 7 Media side input loopback lane 8 enable Ob=normal non-loopback operation RW 181 Media side input loopback lane 7 enable 1b=loopback operation enabled. 6 Opt. 5 Media side input loopback lane 6 enable If the Per-lane Media Side Loopback Media side input loopback lane 5 enable 4 Supported field=1, loopback control is per Media side input loopback lane 4 enable 3 lane. Otherwise, if any loopback enable bit is 2 Media side input loopback lane 3 enable set to 1, all media side lanes are in input Media side input loopback lane 2 enable 1 loopback. Media side input loopback lane 1 enable 0

Table 8-88 Loopback Controls (Page 13h)

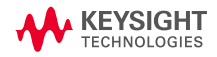

### **CMIS 4.0 control**

#### PRBS GENERATOR

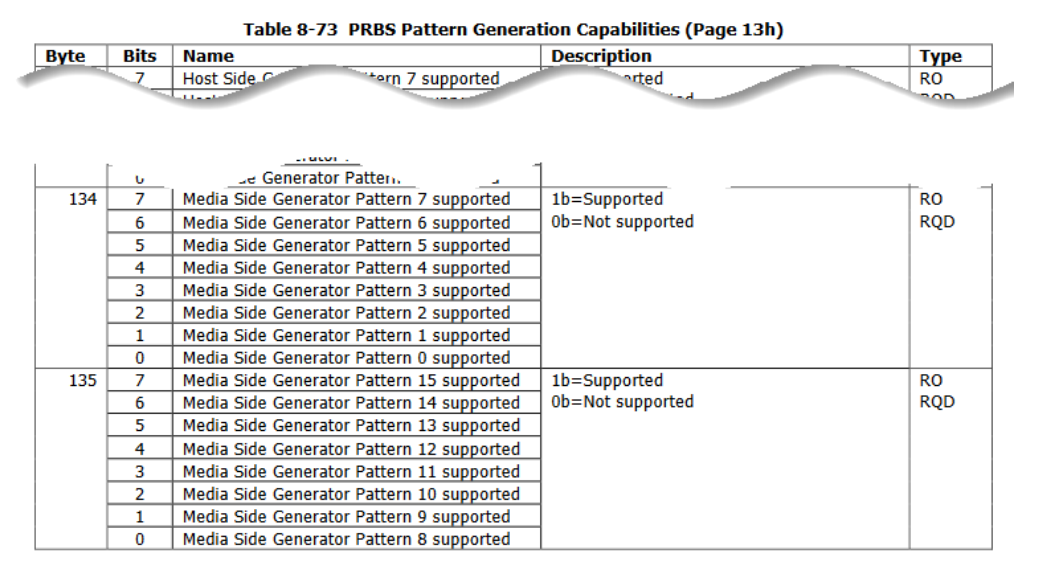

#### See CMIS 4.0 - page 13h

- 1. Check capabilities (13h Byte 134-135)
- 2. Active Media side Generator e.g. for ch3-8: 1111100

The pattern checking capabilities of the module are advertised in Table 8-74. The pattern number corresponds to the pattern coding in Table 8-72.

#### Table 8-72 Pattern coding

| PRBS Pattern<br>code | Name         | Description                       |
|----------------------|--------------|-----------------------------------|
| 0                    | PRBS-31Q     | As defined in 802.3-2018 clause   |
| 1                    | PRBS-31      | 120.5.11.2.2                      |
| 2                    | PRBS-23Q     | ITU-T Recommendation 0.172,       |
| 3                    | PRBS-23      | 2005                              |
| 4                    | PRBS-15Q     | x^15 + x^14 + 1                   |
| 5                    | PRBS-15      |                                   |
| 6                    | PRBS-13Q     | As defined in 802.3-2018 clause   |
| 7                    | PRBS-13      | 120.5.11.2.1                      |
| 8                    | PRBS-9Q      | As defined in 802.3-2018 clause   |
| 9                    | PRBS-9       | 120.5.11                          |
| 10                   | PRBS-7Q      | x^7 + x^6 + 1                     |
| 11                   | PRBS-7       |                                   |
| 12                   | SSPRQ        | As defined in 802.3-2018 clause   |
|                      |              | 120.5.11.2.3                      |
| 13                   | Reserved     |                                   |
| 14                   | Custom       | Vendor Pattern                    |
| 15                   | User Pattern | Pattern provided in bytes 224-255 |

#### Table 8-78 Media Side Pattern Generator Controls (Page 13h)

| Byte | Bits | Name                               | Description                            | Туре |
|------|------|------------------------------------|----------------------------------------|------|
| 152  | 7    | Media Side Generator Lane 8 enable | 1b=Enable generator, using the         | RW   |
|      | 6    | Media Side Generator Lane 7 enable | configuration defined in bytes 153-159 | Opt. |
|      | 5    | Media Side Generator Lane 6 enable | 0b=Disable pattern generator           |      |
|      | 4    | Media Side Generator Lane 5 enable |                                        |      |
|      | 3    | Media Side Generator Lane 4 enable |                                        |      |
|      | 2    | Media Side Generator Lane 3 enable |                                        |      |
|      | 1    | Media Side Generator Lane 2 enable |                                        |      |
|      | 0    | Media Side Generator Lane 1 enable |                                        |      |
|      | -    |                                    |                                        |      |

## **Discussion**

1-2.50221

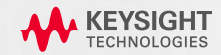

# **Co-propagating aggressors**

### **CO-PROPAGATING AGGRESSOR LANES**

### Why do we skip FEXT for Rx test?

- Stress lane is calibrated as worst-case eye that includes the impact of co-propagating crosstalk
- FLR (post-FEC) can be estimated from single lane error statistics
- Use the same signal for all lanes

#### A1.2.3 CABLE CHARACTERIZATION

Cables are characterized using two Module Compliance Boards, one on each end of the cable under test (CUT) as shown in <u>Figure 224 on page 667</u>, using the method described in IEEE 802.3-2015 Annex 86A. Note that the MCBs supply power to the connected cables and provide access to the Management Interface. Passive cable testing requires only the use of the vector network analyzer.

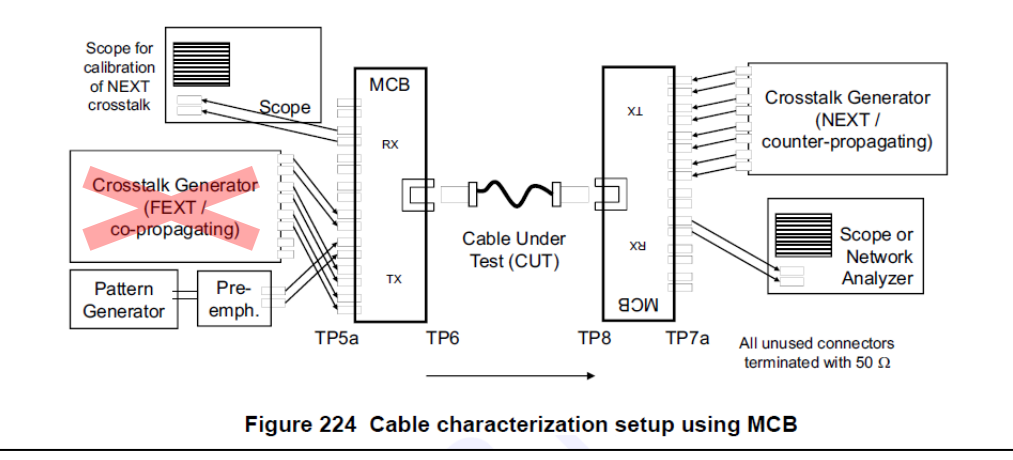

 $\rightarrow$  FEXT can be omitted if the stress lane is calibrated without FEXT

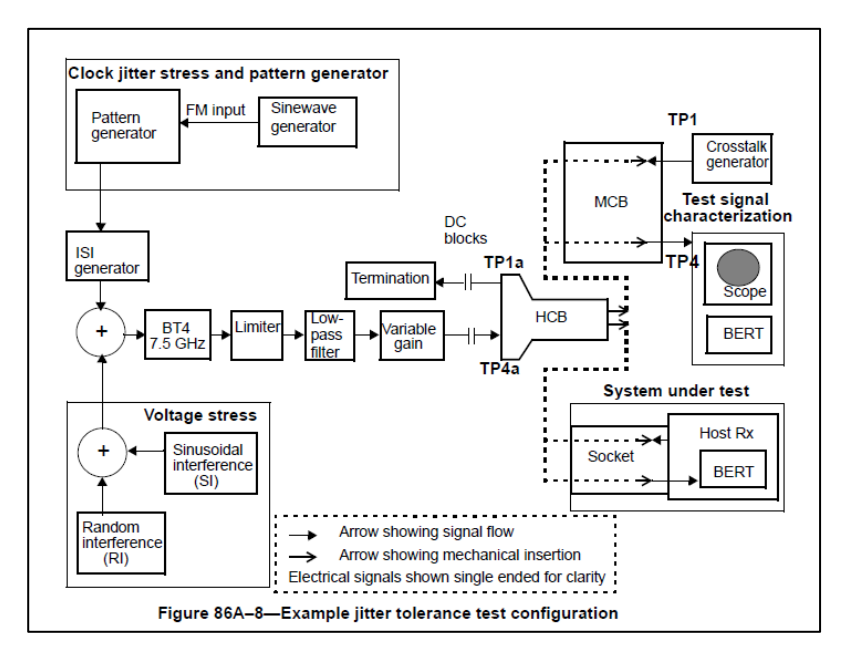